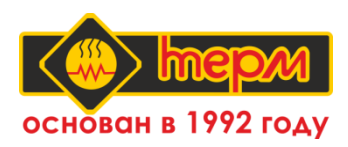

### Программируемый терморегулятор ТЕРМ-2000

### ПАСПОРТ руководство по эксплуатации

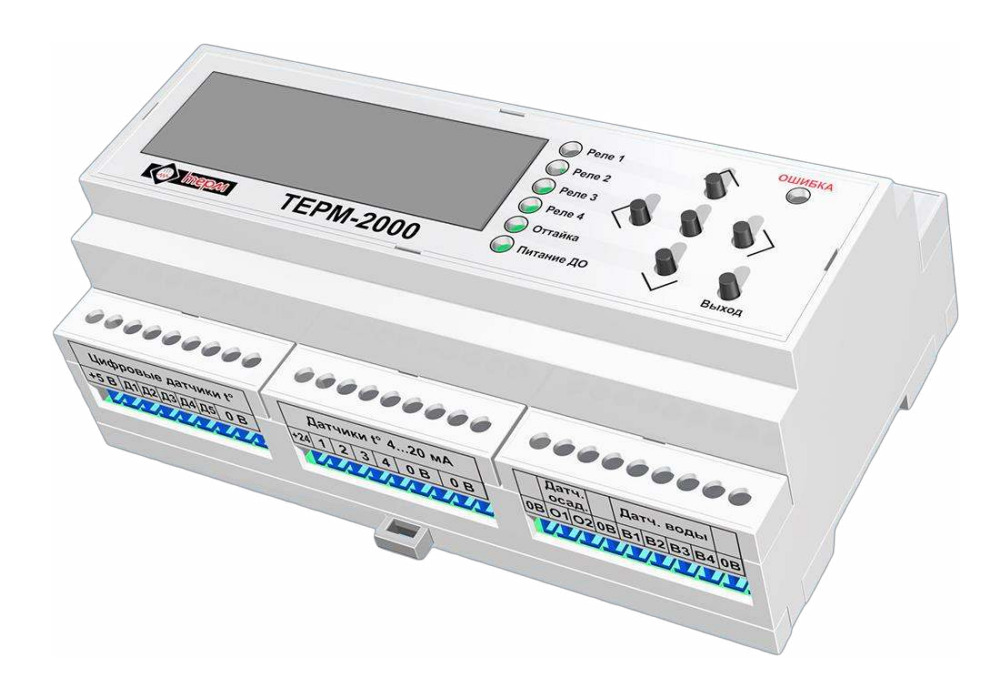

### оглавление

| 1. | ОБЩИЕ УКАЗАНИЯ                                                                                                    | .4      |
|----|----------------------------------------------------------------------------------------------------|---------|
| 2. | ТЕХНИЧЕСКИЕ ХАРАКТЕРИСТИКИ ТЕРМ-2000                                                                                            | .5      |
| 3. | ЭЛЕМЕНТЫ УПРАВЛЕНИЯ ТЕРМ-2000                                                                                                   | .7      |
| 4. | ПОРЯДОК РАБОТЫ ТЕРМ-2000                                                                                                    | .9      |
|    | 4.1. Первый запуск ТЕРМ-20001                                                                                                   | 0       |
|    | 4.2. Структура данных на экране ТЕРМ-20001                                                                                      | 1       |
|    | 4.2.1. Окна установленного режима работы1                                                                                       | 1       |
|    | 4.2.2. Окна Меню настроек1                                                                                                    | 2       |
|    | 4.2.3. Вход в Главное меню1                                                                                                    | 2       |
| 5. | УСТАНОВКА СИСТЕМНОГО ЯЗЫКА ТЕРМ-20001                                                                                           | 3       |
| 6. | СМЕНА ПАРОЛЯ1                                                                                                    | 3       |
|    | 6.1. Ввод пароля для изменения служебных данных                                                                                 | 4       |
| 7. | РЕЖИМЫ РАБОТЫ ТЕРМ-20001                                                                                                    | 5       |
|    | 7.1. Режим «Труба»1                                                                                                    | 6       |
|    | 7.1.1. Порядок работы режима «Труба»1                                                                                           | 17      |
|    | 7.1.2. Настройка и активация режима «Труба»1                                                                                    | 8       |
|    | 7.1.3. Информация на экране и индикация в режиме «Труба»2                                                                       | 20      |
|    | 7.2. Режим «Труба+»                                                                                                    | 20      |
|    | 7.2.1. Порядок работы режима «Труба+»2                                                                                          | 21      |
|    | 7.2.2. Настройка и активация режима «Труба+»2                                                                                   | 23      |
|    | 7.2.3. Информация на экране и индикация в режиме «Труба+»2                                                                      | 26      |
|    | 7.3. Режим «Кровля/дор»                                                                                                    | 27      |
|    | 7.3.1. Порядок работы режима «Кровля/дор»2                                                                                      | 29      |
|    | 7.3.1.1. Подключён только датчик t° воздуха Д5 (датчики осадков и воды выключены в меню прибора и/или не подключены физически)2 | 29      |
|    | 7.3.1.2. Подключён датчик t° воздуха Д5 и датчик t° поверхности для канала N независимо от наличия датчиков осадков и воды2     | ,<br>29 |
|    | 7.3.1.3. Подключён датчик t° воздуха Д5, датчики осадков и/или воды, но нет датчика t° поверхности для канала N?                | 30      |
|    | 7.3.1.4. Оттайка                                                                                                    | 31      |

|     | 7.3.2.   | Настройка и активация режима «Кровля/дор»              | 32 |
|-----|----------|--------------------------------------------------------|----|
|     | 7.3.3.   | Информация на экране и индикация в режиме «Кровля/дор» | 36 |
| 7   | .4. Режи | м «Таймер»                                             | 37 |
|     | 7.4.1. Г | Іорядок работы режима «Таймер»                         |    |
|     | 7.4.2. F | Іастройка и активация режима «Таймер»                  |    |
|     | 7.4.3. I | Інформация на экране и индикация в режиме «Таймер»     | 41 |
| 7   | .5. P    | ежим «Значения датчиков»                               | 41 |
| 8.  | HACT     | РОЙКА НПТ                                              | 43 |
| 9.  | СВЯЗЬ    | ТЕРМ-2000 С ПК ПО MODBUS                               | 45 |
| 10. | ЧАС      | СТО ЗАДАВАЕМЫЕ ВОПРОСЫ ПО ТЕРМ-2000                    | 53 |
| 11. | TPE      | БОВАНИЯ БЕЗОПАСНОСТИ                                   | 54 |
| 12. | ГAF      | АНТИИ ИЗГОТОВИТЕЛЯ                                     | 55 |
| 13. | TPA      | НСПОРТИРОВКА И ХРАНЕНИЕ                                | 55 |
| 14. | CBI      | ЕДЕНИЯ О РЕКЛАМАЦИЯХ                                   | 56 |
| 15. | CBI      | ІДЕТЕЛЬСТВО О ПРИЁМКЕ                                  | 57 |
| 16. | CBI      | ЕДЕНИЯ О ПРОДАЖЕ                                       | 57 |
|     |          |                                                        |    |

### 1. ОБЩИЕ УКАЗАНИЯ

Определения:

а.) Зона обогрева – отдельный обогреваемый объект, не зависящий и не влияющий на другие обогреваемые объекты, подключённые к терморегулятору

б.) Нагрузка – контактор, подключаемый к любому каналу ТЕРМ-2000, предназначенному для управления обогревом (реле 1-4). Подключенный контактор должен коммутировать нагревательный кабель в зоне обогрева

в.) Канал – выходное реле 1-4 на ТЕРМ-2000, к которому подключается нагрузка, а также соответствующий датчик температуры, аналоговый или цифровой. Нагрузки на всех каналах коммутируются независимо друг от друга

г.) Аналоговый датчик температуры – датчик на основе термопары, подключаемый к ТЕРМ-2000 ко входам «Датчики t<sup>o</sup> 4...20 мА» с помощью нормирующего преобразователя температуры (HIIT) с выходным токовым сигналом 4-20 мА

1.1. Программируемый терморегулятор ТЕРМ-2000 (далее ТЕРМ-2000) – это универсальный регулятор температуры, предназначенный для автоматического управления обогревом в составе систем антиобледенения кровли, лотков, желобов, водосточных труб, дорожек, пандусов, ступеней и т.п. с целью очистки их поверхностей от атмосферных осадков и предотвращения образования наледи.

TEPM-2000 управляет обогревом с помощью коммутации нагревательных кабелей через внешние контакторы.

Терморегулятор TEPM-2000 позволяет подключать цифровые и аналоговые датчики температуры воздуха и температуры поверхности, датчики осадков и воды для измерения соответствующих параметров: температуры окружающего воздуха, температуры поверхности обогрева, наличия атмосферных осадков и талой воды в водосточной системе.

Аналоговые датчики температуры могут использоваться только для измерения температуры обогреваемых поверхностей. Эти датчики должны подключаться к TEPM-2000 с помощью *нормирующих* 

4

преобразователей температуры (НПТ) с выходным токовым сигналом 4-20 мА.

ТЕРМ-2000 позволяет выбрать 1 из 4 алгоритмов работы в зависимости от типа обогреваемых объектов.

При необходимости удалённого управления прибором можно подключить TEPM-2000 к компьютеру (ПК) через интерфейс RS-485. Связь с ПК осуществляется по протоколу MODBUS RTU.

1.2. Приобретая терморегулятор ТЕРМ-2000:

- убедитесь в наличии штампа магазина и даты продажи в паспорте на гарантийный ремонт;
- убедитесь в наличии свидетельства о приёмке в паспорте на гарантийный ремонт;
- 1.3. В комплект поставки входят:
  - регулятор температуры ТЕРМ-2000
  - руководство по эксплуатации
  - упаковка

После транспортирования при отрицательных температурах необходимо выдержать терморегулятор в помещении, где предполагается его эксплуатация, без включения не менее двух часов.

### 2. ТЕХНИЧЕСКИЕ ХАРАКТЕРИСТИКИ ТЕРМ-2000

| Номинальное напряжение питания 110-250 В, 50 Гц                |
|----------------------------------------------------------------|
| Ток потребления при выключенной нагрузке не более 6 мА (1,3Вт) |
| Предельные параметры нагрузки (реле 1-4) 6А / ~250В            |
| Количество каналов управления до 4                             |
| Предельные параметры сигнальных реле 5-7 ЗА / ~250В            |
| Количество подключаемых датчиков температуры:                  |
| цифровых до 5                                                  |
| аналоговых (через НПТ) до 4                                    |
| Поддерживаемые типы микросхем цифровых датчиков:               |
| DS1820, DS18B20, DS1822                                        |
| Интерфейс НПТ для подключения аналоговых датчиков:             |
| токовая петля 4-20 мА                                          |
| Параметры выхода +5 В 0.1А / 4.75-5.25 В                       |

| Параметры выхода +24 В                       | 0,1A / 22,8-25,2 B   |
|----------------------------------------------|----------------------|
| Количество подключаемых датчиков осадков     | до 2                 |
| Количество подключаемых датчиков воды        | до 4                 |
| Пароль по умолчанию                          |                      |
| Температура эксплуатации                     | 0 °C+60°C            |
| Тип крепления в шкаф                         | DIN-рейка, 9 модулей |
| Габаритные размеры                           | 160х96х62 мм         |
| Степень защиты оболочки                      | IP20                 |
| Допустимая относительная влажность, не более | 80%                  |
| Масса, не более                              | 450 г                |
| Интерфейс соединения с ПК                    | RS-485               |
| Протокол связи с ПК                          | Modbus RTU           |

Габаритный чертёж ТЕРМ-2000 представлен на рисунке ниже

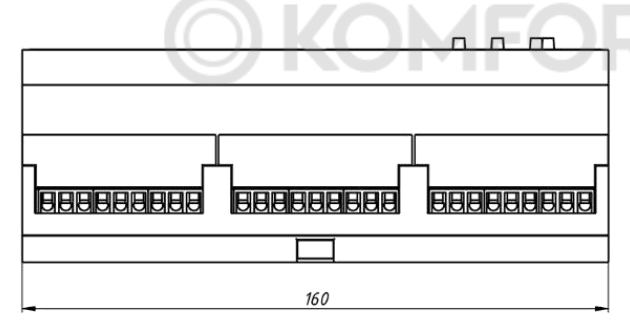

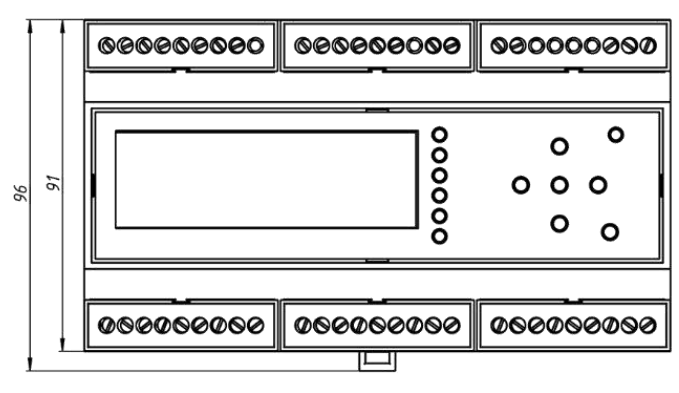

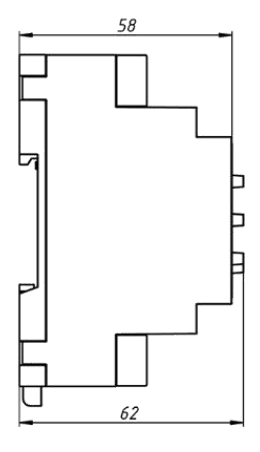

### 3. ЭЛЕМЕНТЫ УПРАВЛЕНИЯ ТЕРМ-2000

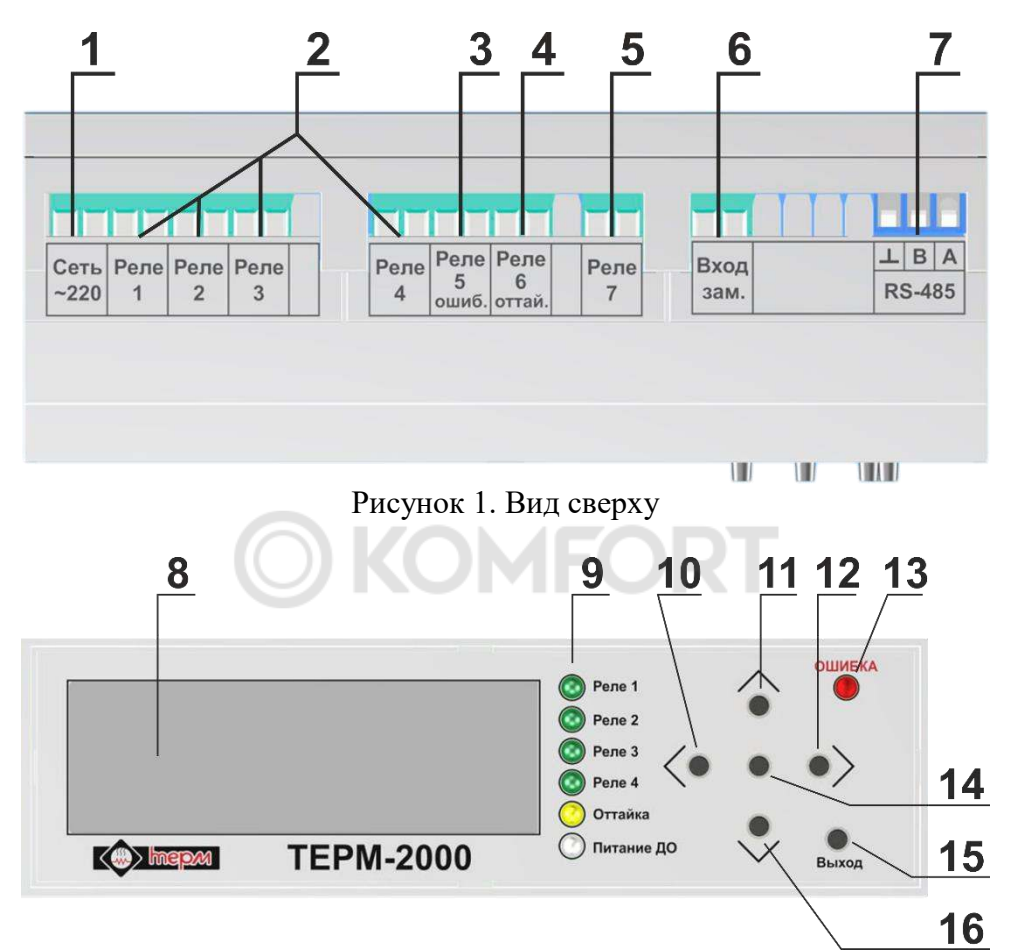

Рисунок 2. Лицевая панель

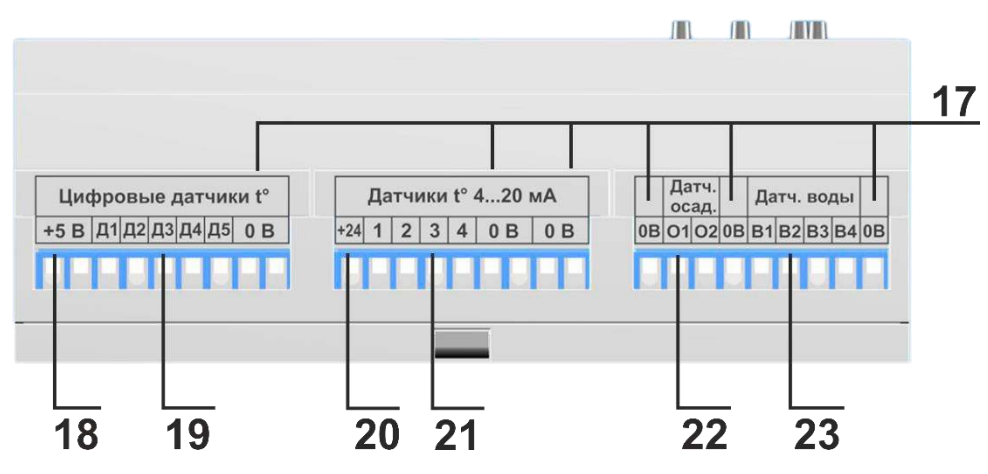

Рисунок 3. Вид снизу

1 – сетевое напряжение питания терморегулятора ТЕРМ-2000

2 – разъёмы для подключения нагрузок к каналам 1-4

3 – разъём для подключения индикатора ошибки (лампа, светодиод)

4 – разъём для подключения индикатора включения оттайки (лампа, светодиод) – используется только в режиме «Кровля/дор»

5 – разъём реле 7; может использоваться для коммутации питания для датчиков осадков – используется только в режиме «Кровля/дор»

6 – разъём подключения внешней кнопки для ручного включения и выключения оттайки в режиме «Кровля/дор»

7 – разъём подключения к ПК по интерфейсу RS-485

8 – экран для отображения информации

9 – светодиодные индикаторы включения реле 1-4, оттайки и коммутации питания для датчиков осадков

10 – кнопка ВЛЕВО

- 11 кнопка ВВЕРХ
- 12 кнопка ВПРАВО

13 – индикатор аварии

- 14 кнопка МЕНЮ/ОК
- 15 кнопка ВЫХОД
- 16 кнопка ВНИЗ

17 – «общий провод» для подсоединения датчиков температуры, осадков и воды

18 – выход +5 В для питания цифровых датчиков температуры

19 – разъёмы для подключения цифровых датчиков температуры на каналы 1-4 (датчики Д1-Д4) и цифрового датчика температуры воздуха Д5

20 – выход +24 В для питания НПТ при подключении аналоговых датчиков температуры

21 – разъёмы для подключения НПТ при подключении аналоговых датчиков температуры на каналы 1-4

22 – разъёмы для подключения датчиков осадков

23 – разъёмы для подключения датчиков воды

### 4. ПОРЯДОК РАБОТЫ ТЕРМ-2000

Терморегулятор ТЕРМ-2000 предназначен для установки в шкафу управления. Корпус ТЕРМ-2000 монтируется на DIN-рейку. К прибору необходимо подсоединить цифровые и/или аналоговые датчики температуры, при необходимости датчики осадков и воды, нагрузку, внешние индикаторные лампы, провода питания.

### ! Подключение всех датчиков, нагрузок и индикаторов к TEPM-2000 следует осуществлять только при отключенном напряжении питания прибора

Для исключения импульсных помех и сбоев в его работе необходимо зашунтировать обмотку подключаемых к ТЕРМ-2000 контакторов RC-цепью по приведённой ниже схеме:

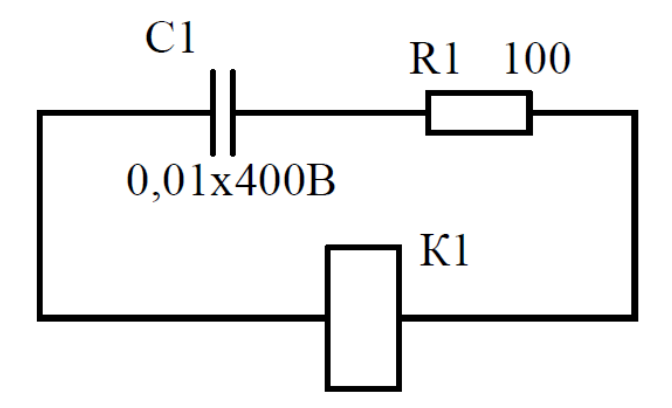

После монтажа и коммутации питающих, силовых и сигнальных цепей необходимо произвести настройки TEPM-2000, по которым прибор будет в дальнейшем работать, в зависимости от требуемого режима работы.

Экран прибора оснащён постоянно включенной подсветкой: при первом запуске терморегулятора и при нажатии любой кнопки на лицевой панели подсветка горит максимально ярко в течении примерно 30 секунд, а затем яркость подсветки снижается до минимального уровня.

Вся рабочая информация в процессе эксплуатации прибора – меню настроек и основные окна выбранных режимов – отображается на экране ТЕРМ-2000, дополнительно используются светодиодные индикаторы (поз. 9 на рис. 2). Управление прибором происходит с помощью клавиатуры на лицевой панели или удалённо с помощью ПК по протоколу MODBUS RTU.

### 4.1. Первый запуск ТЕРМ-2000

После включения терморегулятора включается подсветка экрана и на нём примерно на 3 секунды появляется приветственное сообщение, а затем прибор переходит в установленный рабочий режим.

ТЕРМ-2000 поставляется с завода с предустановленным режимом работы «Значения датчиков». В этом режиме никакие индикаторные светодиоды (поз. 9 и 13 ни рисунке 2) не горят, все нагрузки выключены, на экране отображаются только значения от подключенных датчиков температуры.

### 4.2. Структура данных на экране ТЕРМ-2000

Отображаемые на экране терморегулятора данные разделяются на 2 секции: установленный режим работы и Меню настроек.

### 4.2.1. Окна установленного режима работы

При активации какого-либо режима на экране отображаются окна со всей необходимой информацией для выбранного режима работы: измеренные, вычисленные и предустановленные параметры. Навигация между этими окнами осуществляется только кнопками ВВЕРХ и ВНИЗ. Навигация циклическая – при нажатии кнопки ВНИЗ на последнем окне происходит переход на первое окно, аналогично и при нажатии кнопки ВВЕРХ на первом окне происходит переход к последнему окну – на рисунке 4 приведены примеры переходов между окнами в режимах Труба и Таймер.

При нажатии кнопки МЕНЮ/ОК происходит вход в основное Меню настроек прибора.

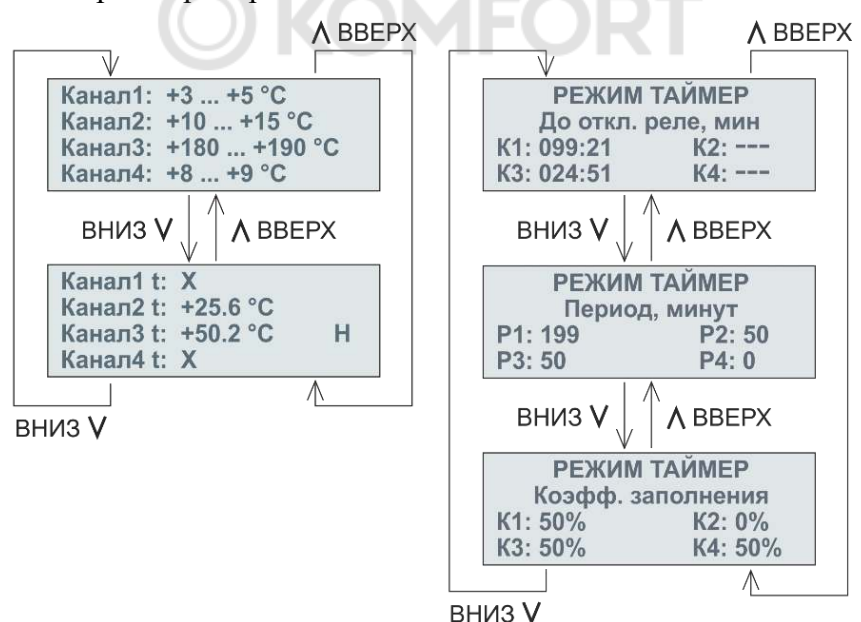

Рисунок 4. Переходы между информационными окнами в режимах Труба (слева) и Таймер (справа)

### 4.2.2. Окна Меню настроек

При нажатии кнопки МЕНЮ/ОК на экране происходит переход из секции установленного режима работы в Меню настроек, главное окно Меню показано на рисунке 5.

| НАСТРОЙКА       |        |  |  |  |  |
|-----------------|--------|--|--|--|--|
| 🗭 Язык/Language |        |  |  |  |  |
| Пароль          | 420 мА |  |  |  |  |
| Режим           | MODBUS |  |  |  |  |

Рисунок 5. Главное меню ТЕРМ-2000

Навигация в Главном меню осуществляется кнопками ВВЕРХ и ВНИЗ – при этом перемещается стрелочный указатель на выбранный пункт Главного меню. При нажатии на кнопку МЕНЮ/ОК происходит заход в выбранный пункт Главного меню, а при нажатии кнопки ВЫХОД происходит возврат из Главного меню в секцию Рабочего режима на то окно, из которого был совершён вход в Главное меню.

В Меню ТЕРМ-2000 можно выполнить следующие настройки:

- 1.) Установить системный язык прибора русский / английский;
- 2.) Установить пароль из 5 цифр пароль по умолчанию 00000;
- 3.) Выбрать рабочий режим и установить необходимые для него параметры и значения;
- 4.) Настроить НПТ для аналоговых датчиков в зависимости от минимального (4 мА) и максимального (20 мА) токового сигнала;
- 5.) Установить параметры связи с ПК по протоколу MODBUS: назначить адрес устройства и скорость обмена данными.

Порядок установки системного языка указан в главе 5, действия по смене пароля приведены в главе 6, настройки режимов работы описаны в главе 7, настройка НПТ – в главе 8, связи с ПК по MODBUS посвящён раздел 9.

### 4.2.3. Вход в Главное меню

На рисунке 6 показан пример входа в Главное меню из 2-го окна установленного режима «Значения датчиков»:

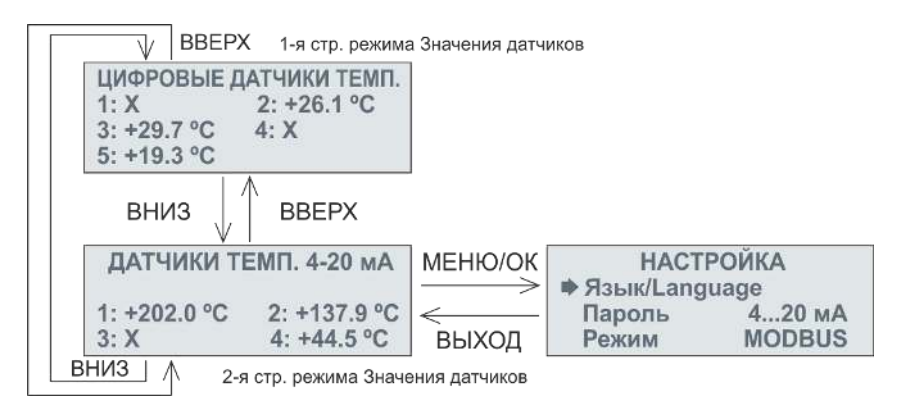

Рисунок 6. Выход в Главное меню из секции рабочего режима

### 5. УСТАНОВКА СИСТЕМНОГО ЯЗЫКА ТЕРМ-2000

У терморегулятора можно установить 1 из 2 системных языков: русский или английский. Для установки языка не требуется вводить пароль. Установка языка

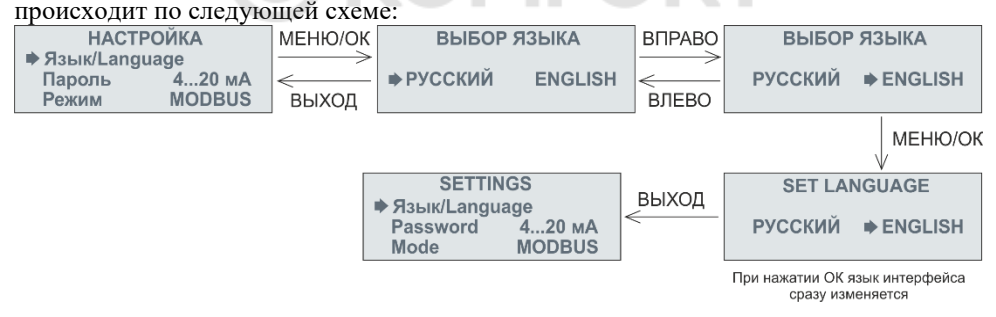

### 6. СМЕНА ПАРОЛЯ

Для исключения несанкционированного доступа посторонних лиц к TEPM-2000 его меню организовано таким образом, чтобы доступ ко всем критически важным настройкам осуществлялся только после ввода пароля – без пароля можно поменять только системный язык.

Пароль состоит из 5 цифр, **по умолчанию** – **00000**. Изменение пароля происходит по следующей схеме:

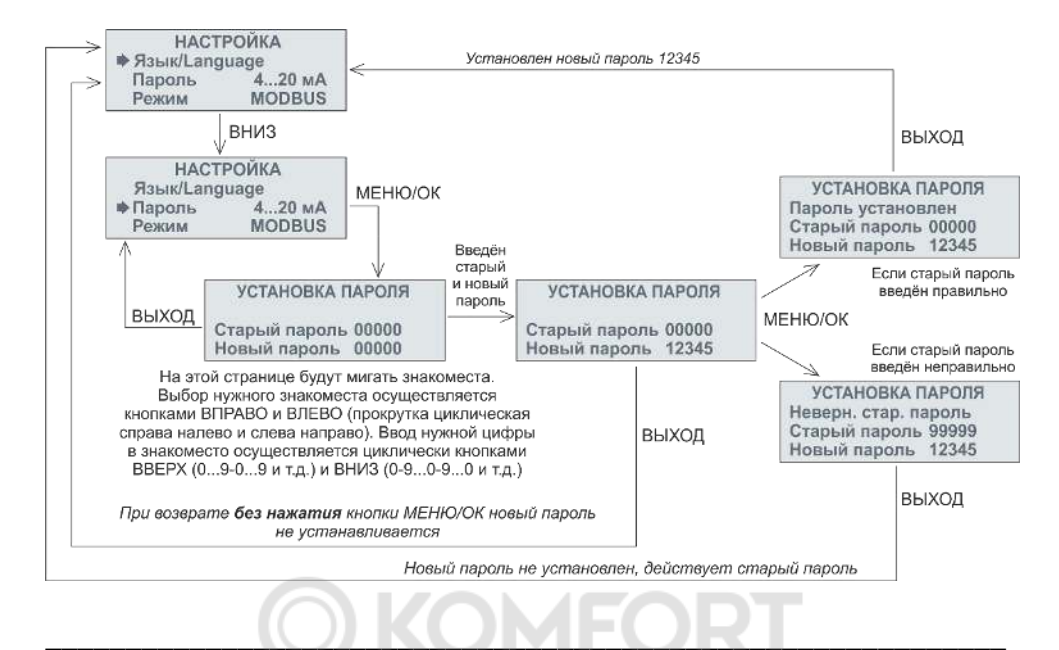

! Если на конкретном обогреваемом объекте нет необходимости защищать терморегулятор от вмешательства посторонних лиц, то для удобства пользования прибором не рекомендуется менять пароль по умолчанию – при входе во все настройки на странице ввода пароля автоматически подставляется 00000, то есть пароль по умолчанию, поэтому для входа в любое меню настроек не придётся каждый раз вводить пароль, а достаточно нажать на кнопку МЕНЮ/ОК для подтверждения пароля по умолчанию

### 6.1. Ввод пароля для изменения служебных данных

На рисунке 7 показан пример ввода пароля при входе на страницу выбора режима работы ТЕРМ-2000. Аналогичным образом требуется вводить пароль при изменении других служебных настроек – калибровке НПТ и настройке MODBUS.

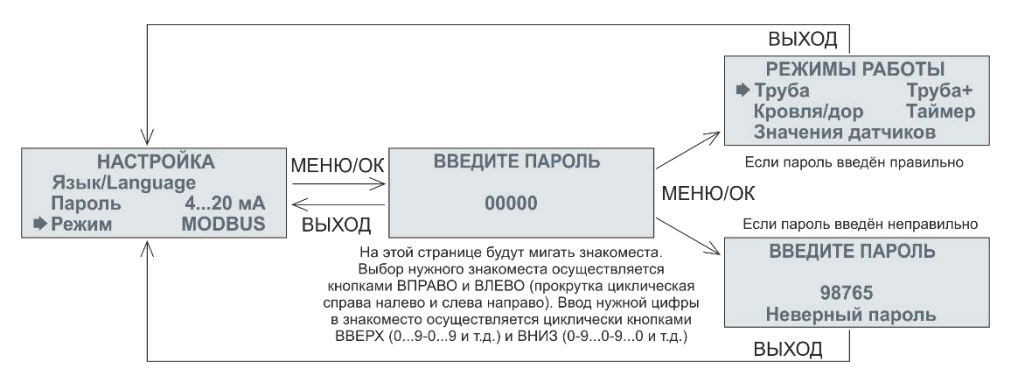

Рисунок 7. Пример перехода из Главного меню на страницу выбора режима работы в зависимости от правильности ввода пароля

### 7. РЕЖИМЫ РАБОТЫ ТЕРМ-2000

TEPM-2000 позволяет поддерживать температуру независимо в каждой зоне обогрева в соответствии с выбранным алгоритмом работы прибора. Всего доступны 5 режимов работы:

- «Труба» поддержание заданной температуры обогреваемого объекта от минимальной t<sub>min</sub> до максимальной t<sub>max</sub>. Для каждого канала обогрева 1-4 необходимо подключить свой цифровой или аналоговый датчик (через НПТ) 1-4
- 2.) «Труба+» поддержание заданной температуры обогреваемого объекта в зависимости от текущей температуры воздуха t<sub>возд</sub>, и установленных значений минимальной и максимальной температур для этого объекта. В этом режиме необходим цифровой датчик температуры окружающего воздуха Д5, также возможно подключение цифровых или аналоговых датчиков температуры к каналам 1-4
- 3.) «Кровля/дор» автоматически регулируемый электрообогрев для элементов кровли, крыш и т.п., а также участков земли перед зданиями и сооружениями типа входных групп и т.п., применяемое для предотвращения образования наледи на этих объектах. В этом режиме обязательно должен использоваться цифровой датчик температуры окружающего воздуха Д5, а также для экономии электроэнергии настоятельно

рекомендуется подключать 1 или 2 датчика осадков и датчики воды на используемые каналы 1-4

- 4.) «Таймер» режим управления нагревом без датчиков температуры по введённому периоду коммутации и коэффициенту мощности для каждого канала. В этом режиме не нужны ни датчики температуры, ни датчики осадков и воды
- 5.) «Значения датчиков» отображение температуры со всех цифровых и аналоговых датчиков температуры, подключённых к прибору

### 7.1. Режим «Труба»

Для использования режима «Труба» необходимо подключить к ТЕРМ-2000 до 4 цифровых (Д1-Д4) или аналоговых датчиков температуры (через НПТ), до 4 нагрузок (Реле 1-4), а также индикаторную лампу аварии датчиков температуры в соответствии со схемой на рисунке 8.

! При одновременном подключении на один и тот же канал цифрового и аналогового датчика температуры (через НПТ и интерфейс 4...20 мА) приоритет измерения температуры отдаётся аналоговому датчику

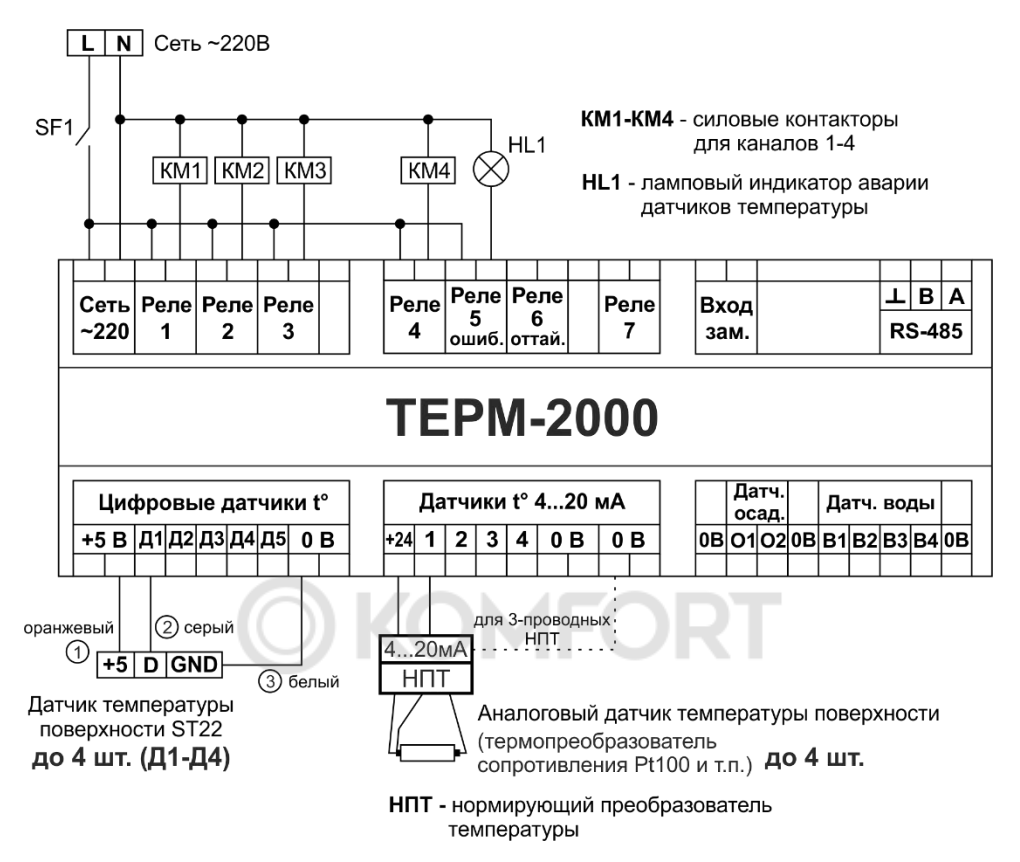

Рисунок 8. Схема подключения ТЕРМ-2000 в режиме «Труба»

### 7.1.1. Порядок работы режима «Труба»

Терморегулятор ТЕРМ-2000 поддерживает температуру на всех 4 каналах независимо в соответствии с установленными для них значениями  $t_{min}$  и  $t_{max}$  в пределах от  $t_{min}$  до  $t_{max}$ : как только измеренная температура на каком-то канале опустится ниже  $t_{min}$ , для этого канала включится нагрев, который будет продолжаться, пока температура обогреваемого объекта не достигнет  $t_{max}$ , затем нагрев прекратится, пока температура не упадёт до  $t_{min}$ , потом нагрев опять включится и так далее.

Разница между  $t_{max}$  и  $t_{min}$  – это температурный гистерезис. Минимальный гистерезис равен 1°С – в режиме «Труба» нельзя установить  $t_{min} \ge t_{max}$ . Пусть, например, для канала 2 установлено  $t_{min} = +7$  °C и  $t_{max} = +12$ °C, тогда на 2 канале будет поддерживаться температура в соответствии с кривой на приведённом ниже графике:

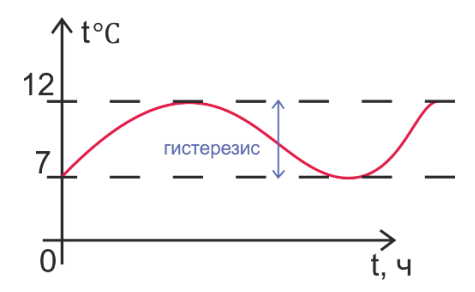

### 7.1.2. Настройка и активация режима «Труба»

Схема настройки режима «Труба» показана на рисунке 9, начиная со страницы выбора режима работы (см. рис. 7 из п. 6.1.). Навигация в окне «РЕЖИМЫ РАБОТЫ» осуществляется кнопками ВПРАВО и ВЛЕВО.

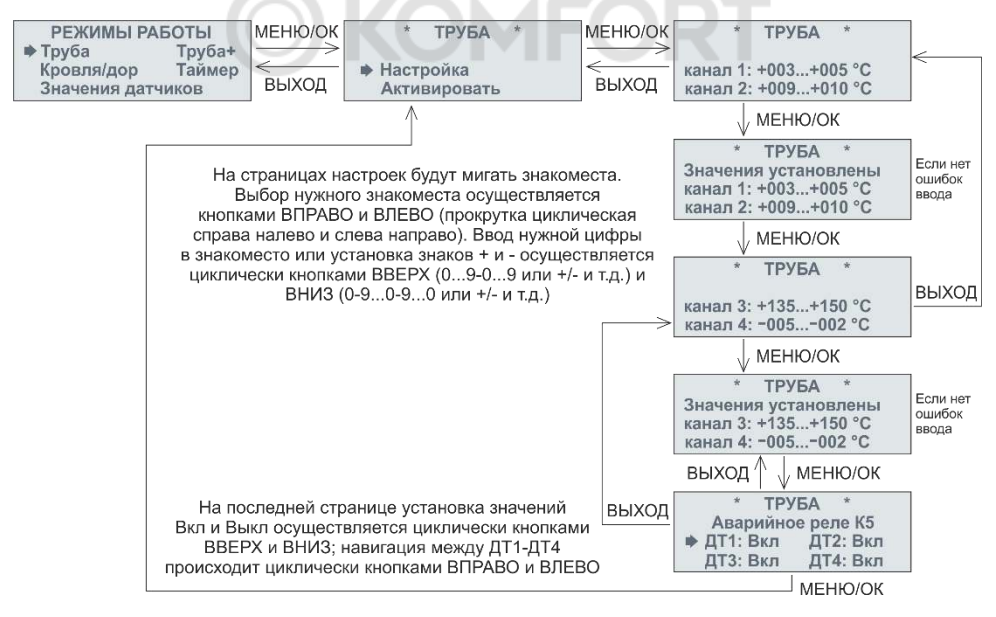

Рисунок 9. Настройка режима «Труба»

Если для какого-нибудь канала значения температуры введены с ошибкой, то есть  $t_{min} \ge t_{max}$ ,  $t_{min}$  или  $t_{max}$  выходят за предельные

значения (см. таблицу 1), то при нажатии кнопки МЕНЮ/ОК не будет совершён переход на следующую страницу, будет показано предупреждение об ошибке и в строке с ошибкой справа отобразится восклицательный знак, при этом введённые данные не будут записаны в память прибора:

| * ТРУБА          | *      |
|------------------|--------|
| Ошибка ввод      | да     |
| канал 1: +004+00 | 4 °C 1 |
| канал 2: -109+71 | 0°C !  |

| * ТРУБА *              |  |
|------------------------|--|
| Ошибка ввода           |  |
| канал 3: +025+024 °С ! |  |
| канал 4: +010+015 °С   |  |

На последней странице настройки «Аварийное реле К5» можно выбрать, включать ли индикацию аварии при обнаружении ошибки на Ошибка температуры. ЛИНИИ датчиков датчика на канале определяется также в случае отсутствия и цифрового и аналогового датчика на этом канале. Поэтому, например, если используется только 2 канала – 1 и 2, – а каналы 3 и 4 не используются и к ним не подсоединено никакого датчика температуры, то для 3 и 4 канала следует отключить индикацию ошибки датчика, установив значения ДТЗ и ДТ4 в положение «Выкл», чтобы прибор мог показывать только ошибки на используемых каналах. На рис. 10 приведена схема активации режима «Труба»:

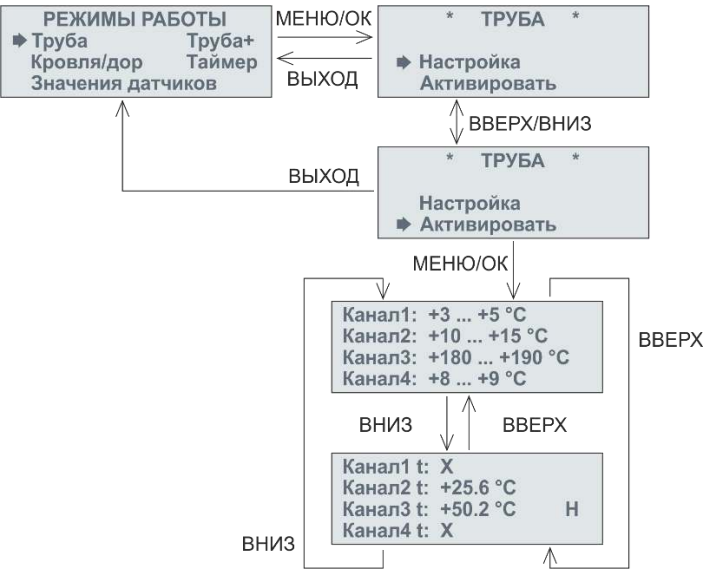

Рисунок 10. Активация режима «Труба»

Таблица 1. Предустановленные параметры режима «Труба» и диапазон их регулировок

| Канал                           | 1        | 2        | 3        | 4        |
|---------------------------------|----------|----------|----------|----------|
| t <sub>min</sub> , ⁰С, предуст. | +3       | +3       | +3       | +3       |
| Диапазон t <sub>min</sub> , ⁰С  | -100+699 | -100+699 | -100+699 | -100+699 |
| t <sub>max</sub> , ⁰С, предуст. | +5       | +5       | +5       | +5       |
| Диапазон t <sub>max</sub> , °C  | -99+700  | -99+700  | -99+700  | -99+700  |
| Сигнал аварии, предуст.         | Вкл      | Вкл      | Вкл      | Вкл      |

### 7.1.3. Информация на экране и индикация в режиме «Труба»

Рабочая информация в этом режиме отображается в 2 окнах. В первом окне показываются введённые значения температур t<sub>min</sub> и t<sub>max</sub> для каждого канала, а во втором окне – измеренное значение температуры на каждом канале и состояние реле:

- если вместо температуры стоит знак X, то датчик температуры на канале или отсутствует, или выдаёт ошибку;

- если рядом со значением измеренной температуры на канале появился символ H – это означает, что нагрев включён. Если символа H нет, то нагрев выключен.

На лицевой панели прибора в случае включения нагрева на какомлибо канале загорается соответствующий светодиод Реле 1-4.

Если для какого-либо канала обнаружена ошибка датчика и она включена в окне настроек «Аварийное реле К5», то на лицевой панели загорится светодиод ошибки (см. поз. 13 на рисунке 2).

### 7.2. Режим «Труба+»

Этом режим позволяет управлять обогревом независимо по каждому из 4 каналов при наличии **только одного датчика температуры** – датчика t° воздуха Д**5** (см. поз. 19 на рисунке 3). Также возможно подключение на каналы 1-4 и других датчиков, как цифровых, так и аналоговых через НПТ. Схема подключения TEPM-2000 в режиме «Труба+» приведена на рисунке 11.

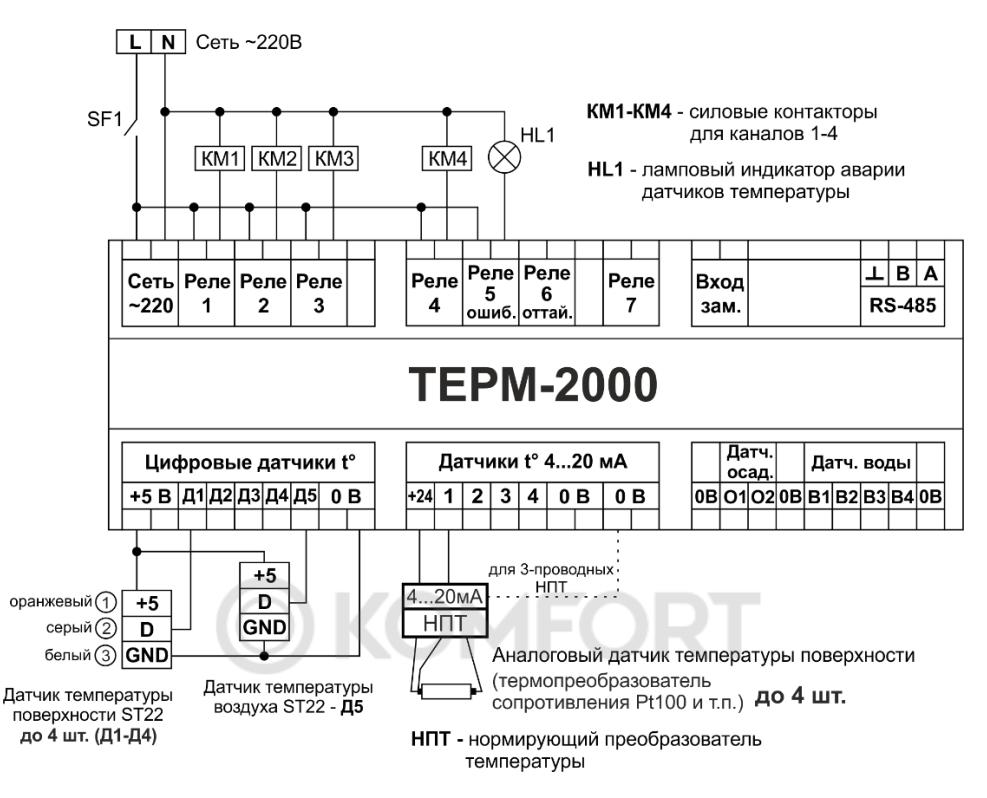

Рисунок 11. Схема подключения ТЕРМ-2000 в режиме «Труба+»

! При одновременном подключении на один и тот же канал цифрового и аналогового датчика температуры (через НПТ и интерфейс 4...20 мА) приоритет измерения температуры отдаётся аналоговому датчику

### 7.2.1. Порядок работы режима «Труба+»

В этом режиме обязательно должен быть установлен отдельный цифровой датчик t° воздуха на вход Д5 (см. рис. 11). Если подключить также цифровые или аналоговые датчики на любые каналы 1-4, то, независимо от наличия датчика t° воздуха Д5, для этих каналов режим «Труба+» преобразуется в режим «Труба»: диапазон

## температур будет от Т вкл. до Т выкл. вне зависимости от Т возд. мин. и показаний датчика Д5 – см. нижний график на рисунке 12.

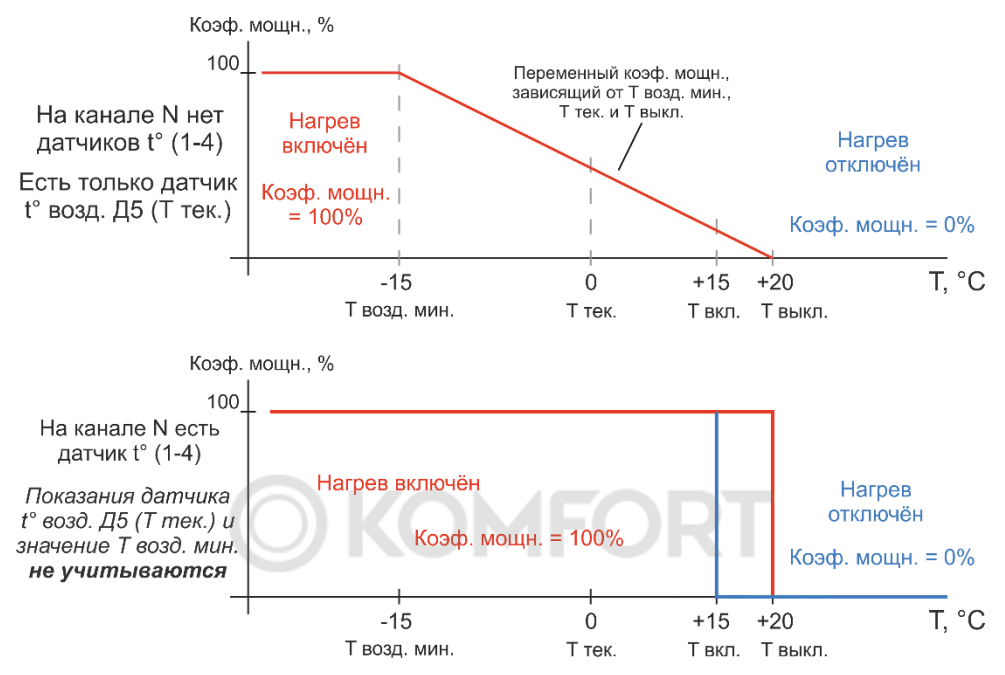

Рисунок 12. Алгоритм работы нагрева на произвольном канале N (от 1 до 4) в зависимости от наличия на этом канале датчика t° поверхности

При наличии датчика t° воздуха на входе Д5 для тех каналов 1-4, к которым не подключён датчик t° поверхности, нагрев будет происходить по вычисленному коэффициенту заполнения (коэф. мощности) в соответствии с верхним графиком на рисунке 12. Этот коэф. мощности определяет время включения и отключения нагрева для определённого канала относительно установленного цикла реле в минутах – периода работы реле для каждого канала.

Пример вычисления коэф. мощности (P) для канала N при наличии датчика t<sup>°</sup> воздуха Д5 и отсутствии датчика t<sup>°</sup> поверхности на канале N в соответствии с рисунком 12 при установленном цикле реле для этого канала **50 минут**:  $P = (T \ выкл. - T \ тек.) /(T \ выкл. - T \ возд. мин.)х100% = = (20 - 0)/(20 - (-15))х100% = 20/35х100% = 57,14%$ 

Р – это время от цикла реле (периода нагрева), в течении которого будет включён нагрев. То есть нагрев при указанных на верхнем графике рис. 12 параметрах будет осуществляться в течении 50х57,14% = 30,86 минут. Оставшиеся (50 – 30,86) = 19,14 минут нагрев осуществляться не будет.

Коэффициент мощности Р, соответственно и время нагрева и паузы постоянно изменяются в зависимости от текущей t<sup>°</sup> воздуха (показаний датчика Д5).

Если на произвольном канале N (1-4) установлен свой датчик t°, тогда показания датчика Д5 для этого канала игнорируются и этот канал работает в режиме «Труба» согласно нижнему графику на рисунке 12.

### 7.2.2. Настройка и активация режима «Труба+»

Схема настройки режима «Труба+» показана на рисунке 13, начиная со страницы выбора режима работы (см. рис. 7 из п. 6.1.). Навигация в окне «РЕЖИМЫ РАБОТЫ» осуществляется кнопками ВПРАВО и ВЛЕВО.

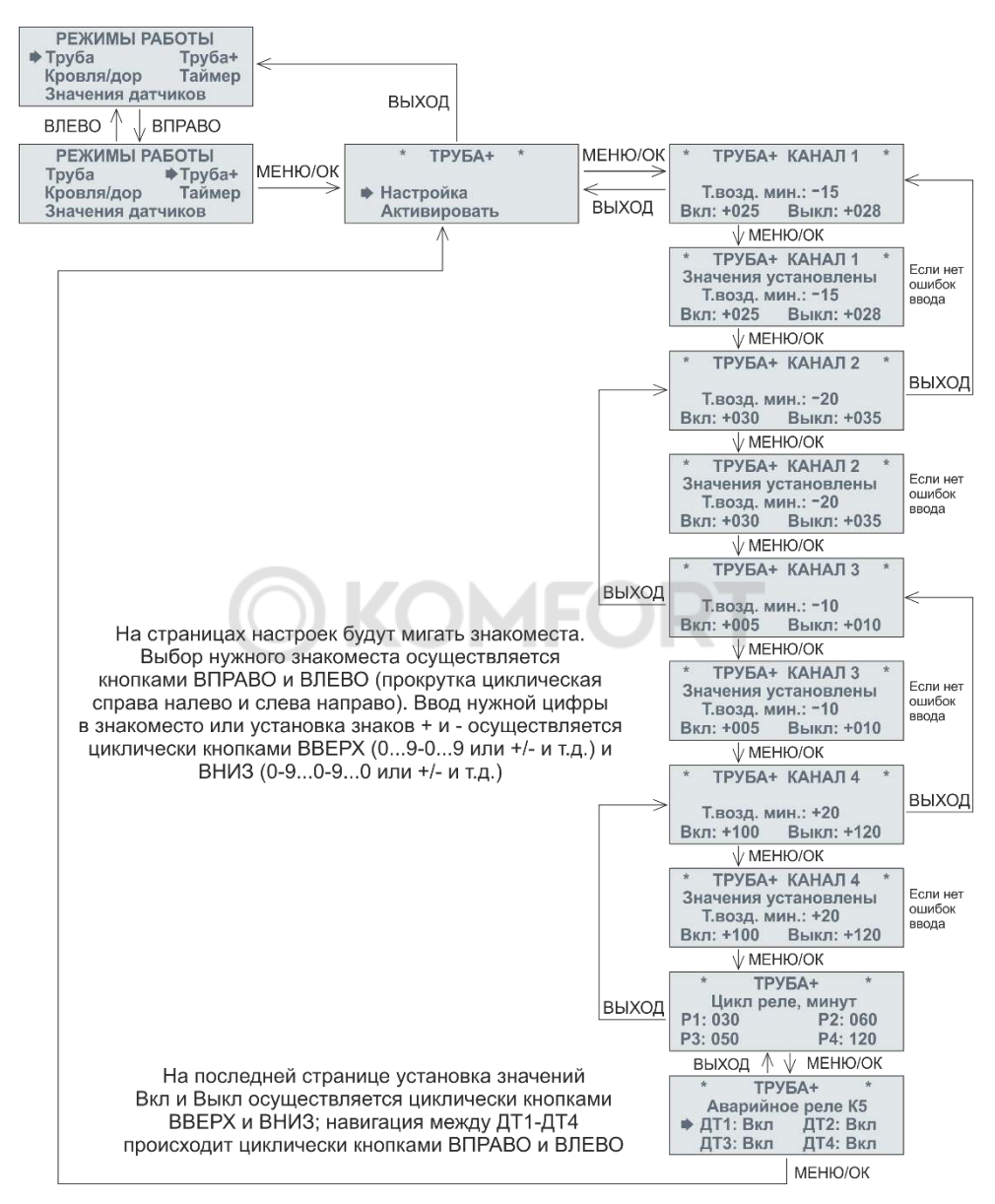

Рисунок 13. Настройка режима «Труба+»

### Для вводимых температур должно выполняться соотношение: Твозд. мин < Т вкл. < Т выкл.

Если для какого-нибудь канала значения температуры введены с ошибкой – не выполняется приведённое выше соотношение или значения параметров выходят за допустимые пределы (см. таблицу 2), то при нажатии кнопки МЕНЮ/ОК не будет совершён переход на следующую страницу и будет показано предупреждение об ошибке, при этом введённые данные не будут записаны в память прибора:

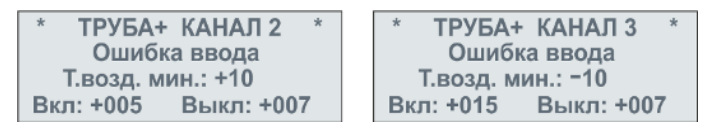

На последней странице настройки «Аварийное реле К5» можно выбрать, включать ли индикацию аварии при обнаружении ошибки на температуры. Ошибка латчика линии датчиков на канале определяется также в случае отсутствия и цифрового и аналогового датчика на этом канале. Поэтому, например, если используется только 2 канала – 1 и 2, – а каналы 3 и 4 не используются и к ним не подсоединено никакого датчика температуры, то для 3 и 4 канала следует отключить индикацию ошибки датчика, установив значения ДТЗ и ДТ4 в положение «Выкл», чтобы прибор мог показывать только ошибки на используемых каналах. На рис. 14 приведена схема активации режима «Труба+».

| Таблица  | 2. | Предустановленные | параметры | режима | «Труба+» | И |
|----------|----|-------------------|-----------|--------|----------|---|
| диапазон | ИХ | регулировок       |           |        |          |   |

| Канал                      | 1       | 2       | 3       | 4       |
|----------------------------|---------|---------|---------|---------|
| Т возд. мин., ⁰С, предуст. | -15     | -15     | -15     | -15     |
| Диапазон Т возд. мин., °С  | -55+70  | -55+70  | -55+70  | -55+70  |
| Т вкл., ⁰С, предуст.       | +3      | +3      | +3      | +3      |
| Диапазон Т вкл., ºC        | -54+699 | -54+699 | -54+699 | -54+699 |
| Т выкл., ⁰С, предуст.      | +5      | +5      | +5      | +5      |
| Диапазон Т выкл., ⁰С       | -53+700 | -53+700 | -53+700 | -53+700 |
| Цикл реле, минут, предуст. | 50      | 50      | 50      | 50      |
| Диапазон Цикла реле, минут | 0199    | 0199    | 0199    | 0199    |
| Сигнал аварии, предуст.    | Вкл     | Вкл     | Вкл     | Вкл     |

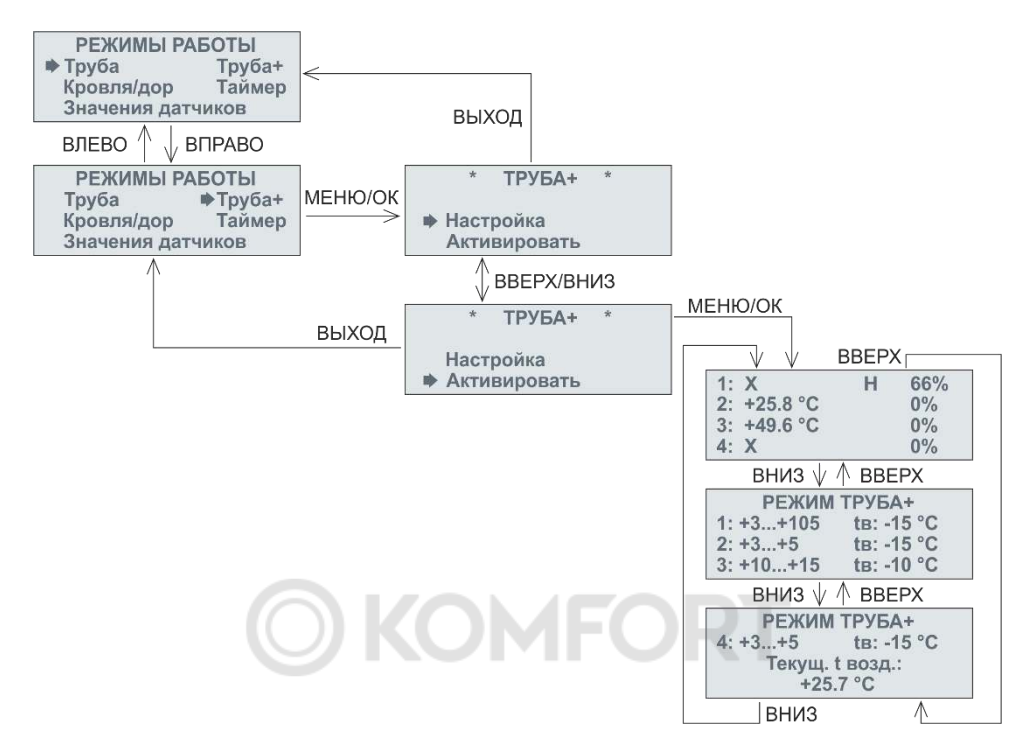

Рисунок 14. Активация режима «Труба+»

### 7.2.3. Информация на экране и индикация в режиме «Труба+»

Рабочая информация в этом режиме отображается в 3 окнах (см. рис. 14). В первом окне показаны измеренные значения текущих температур для каналов 1-4, состояние нагрева — включён или выключен, — а также вычисленный коэффициент заполнения при управлении нагрузкой для каждого канала.

Во 2-м окне показаны введённые уставки для каналов 1-3: Т вкл., Т выкл. и Т возд. мин (tв).

В 3-м окне показаны уставки для канала 4 и измеренная текущая температура воздуха - Т тек.

В первом окне:

- если вместо температуры стоит знак X, то датчик температуры поверхности на канале отсутствует, или выдаёт ошибку. В таком случае канал работает по датчику температуры воздуха Д5: в

зависимости от введённых уставок и текущей температуры воздуха вычисляется коэффициент заполнения (коэффициент мощности)

- если в какой-либо строчке отображается измеренное значение температуры, то это означает, что для данного канала подключён датчик температуры поверхности и этот канал работает по алгоритму «Труба» (см. рис. 12 и п. 7.1.) независимо от показаний и наличия датчика Д5

- если в какой-либо строчке для каналов 1-4 появился символ H – это означает, что нагрев включён. Если символа H нет, то нагрев выключен

- справа в каждой строчке отображается вычисленный коэффициент мощности в соответствии с графиком на рис. 12

На лицевой панели прибора в случае включения нагрева на какомлибо канале загорается соответствующий светодиод Реле 1-4.

Если для какого-либо канала 1-4 обнаружена ошибка датчика и она включена в окне настроек «Аварийное реле К5», а также в случае аварии на линии датчика Д5 на лицевой панели загорится светодиод ошибки (см. поз. 13 на рисунке 2).

! Рекомендуется устанавливать период коммутации реле для любого канала (5-е окно настройки «Цикл реле, минут») не меньше 10 минут, во избежание частых переключений реле регулятора, соответственно, быстрого износа реле и подключенных к ним контакторов

### 7.3. Режим «Кровля/дор»

Этом режим используется для обогрева элементов кровли, входных групп и их элементов во избежание образования наледи на них. Управление обогревом происходит независимо по каждому из 4 каналов, но для работы этого режима обязательно должен быть установлен датчик температуры воздуха Д5 (см. поз. 19 на рис. 3). Одновременно возможно подключить на каналы 1-4 датчики температуры поверхности – цифровые, или аналоговые через НПТ, – в зависимости от решаемой задачи обогрева. Схема подключения TEPM-2000 в режиме «Кровля/дор» приведена на рисунке 15.

Для работы TEPM-2000 в режиме «Кровля/дор» достаточно только одного датчика температуры воздуха Д5, но для существенной экономии электроэнергии настоятельно рекомендуется подключать к прибору датчики осадков (ДО) и воды (ДВ).

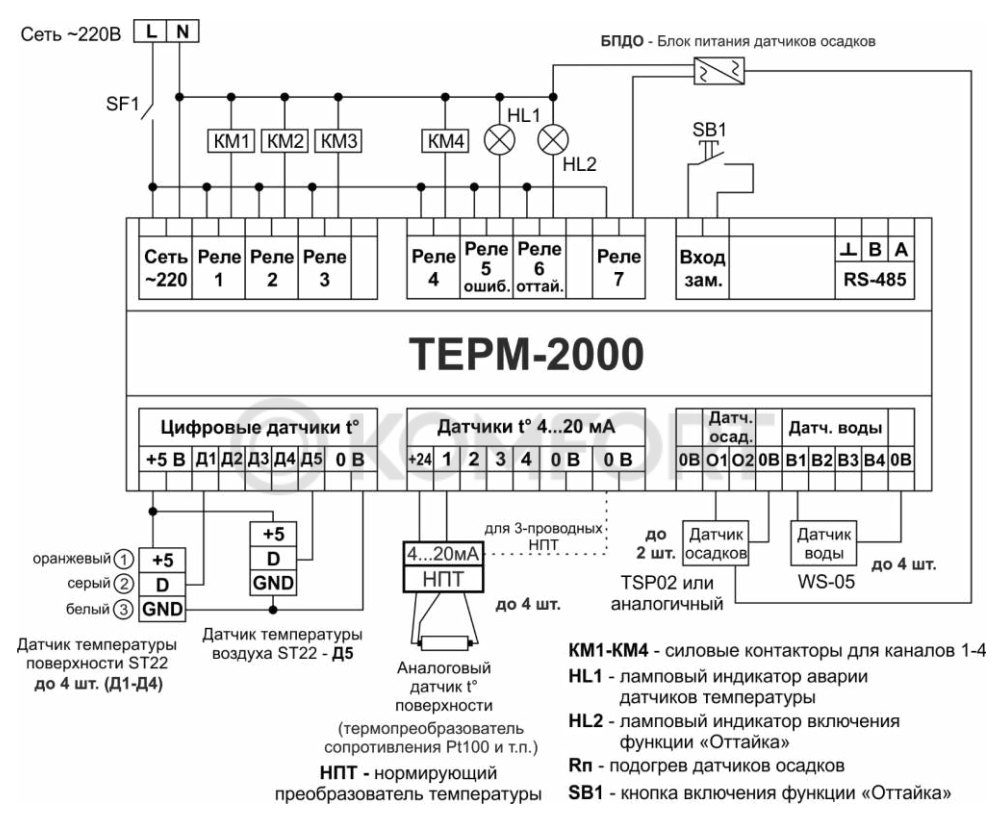

Рисунок 15. Схема подключения ТЕРМ-2000 в режиме «Кровля/дор»

! При одновременном подключении на один и тот же канал цифрового и аналогового датчика температуры (через НПТ и интерфейс 4...20 мА) приоритет измерения температуры отдаётся аналоговому датчику TEPM-2000 в режиме «Кровля/дор» позволяет принудительно включать и выключать обогрев (функция Оттайка), также прибор может коммутировать питание подключенных датчиков осадков.

### 7.3.1. Порядок работы режима «Кровля/дор»

Алгоритм работы TEPM-2000 в этом режиме зависит от количества подключённых датчиков. Для работы этого режима необходим датчик температуры воздуха Д5. Когда температура окружающего воздуха находится в заданном в первом окне настроек диапазоне (см. рисунок 16, окно «Температура воздуха»), включается светодиод Питание ДО на лицевой панели прибора и Реле 7, которое можно использовать для коммутации питания датчиков осадков (см. схему на рис. 15), а дальнейший алгоритм работы режима «Кровля/дор» зависит от наличия остальных датчиков.

# 7.3.1.1. Подключён только датчик t° воздуха Д5 (датчики осадков и воды выключены в меню прибора и/или не подключены физически)

В таком случае, когда t° воздуха находится в заданном диапазоне (1-е окно настроек), на всех 4-х каналах ТЕРМ-2000 (Реле 1-4) будет включён постоянный нагрев. Неиспользуемые каналы можно отключить в 6-м окне настроек (см. рисунок 16, окно «Обогрев на канале»).

## 7.3.1.2. Подключён датчик t° воздуха Д5 и датчик t° поверхности для канала N, независимо от наличия датчиков осадков и воды

Если обогрев поверхности включён для канала N в 6-м окне настроек «Обогрев на канале», то, когда t<sup>o</sup> воздуха находится в заданном диапазоне, будет включён обогрев на канале N для поддержания заданной для него температуры поверхности (см. рисунок 16, 5-е окно настроек «Темпер. поверхности»).

Этот режим можно использовать, например, для обогрева дорожек, входных групп и т.п.: t° поверхности будет поддерживаться на

установленном уровне, только когда t<sup>o</sup> на улице будет в заданном диапазоне (когда обычно образуется наледь).

## 7.3.1.3. Подключён датчик t° воздуха Д5, датчики осадков и/или воды, но нет датчика t° поверхности для канала N

В данном случае неважно, подключен 1 или 2 датчика осадков (часто устанавливается 2 ДО на разных сторонах объекта), главное – подключить их программно в приборе во 2-м окне настроек (см. рисунок 16, окно «Чувств. датч. осадков»), указав нужную чувствительность 1-9 для каждого ДО, и физически установить ДО в разъёмы на приборе – поз. 22 на рисунке 3, также см. схему на рисунке 15. Датчик воды (ДВ) также следует включить программно в приборе для канала N с заданной чувствительностью 1-9 в 3-м окне настроек (см. рисунок 16, окно «Чувств. датчиков воды») и установить физически в N-й разъём для ДВ у прибора – поз. 23 на рис. 3, также см. схему подключения ДВ на рисунке 15.

Чувствительность ДО и ДВ:

1-минимальная

9 – максимальная

Алгоритм работы следующий. Когда t° воздуха находится в заданном диапазоне, на лицевой панели будет гореть светодиод «Питание ДО», включится Реле 7 для коммутации питания (подогрева) ДО, и будет отслеживаться состояние ДО и ДВ для канала N. Если любой из этих датчиков сработает, то включится обогрев на канале N до тех пор, пока все ДО и ДВ для канала N полностью не высохнут. После их полного высыхания происходит догрев отапливаемой поверхности в течении времени «Время догрева, мин» (4-е окно настроек).

Питание на ДО подаётся, как правило, от внешнего блока питания, поставляемого вместе с датчиком осадков или приобретаемого отдельно – для получения подробной информации по использованию ДО обратитесь к инструкции на применяемые датчики осадков.

### 7.3.1.4. Оттайка

Оттайка – это принудительное включение обогрева на всех каналах независимо от показаний датчиков t<sup>o</sup> поверхности, датчика t<sup>o</sup> воздуха (Д5), ДО и ДВ (\* пример приведён в таблице ниже). Оттайка – ручной режим управления обогревом, и он будет работать даже при отсутствии всех датчиков, подключаемых к ТЕРМ-2000. Ниже показан пример срабатывания оттайки в ТЕРМ-2000 при установленных датчиках t<sup>o</sup> поверхности на каналы 3 и 4 и при отсутствии датчиков t<sup>o</sup> поверхности на каналах 1 и 2:

| Канал                      | 1        | 2        | 3         | 4         |
|----------------------------|----------|----------|-----------|-----------|
| Наличие ДО                 | неважно  | неважно  | неважно   | неважно   |
| Наличие ДВ                 | неважно  | неважно  | неважно   | неважно   |
| Наличие датчика t°         | LIOT     | LIOT     |           |           |
| поверхности                | нет      | Hel      | да        | да        |
| Обогрев на канале          |          |          |           |           |
| включён? (окно             | Вкл      | Вкл      | Вкл       | Вкл       |
| «Обогрев на канале»)       |          |          |           |           |
| Оттайка на канале – t°     |          |          |           |           |
| воздуха (Д5) находится     | Включена | Включена | Выключена | Выключена |
| <b>в</b> рабочем диапазоне |          |          |           |           |
| Оттайка на канале – t°     |          |          |           |           |
| воздуха (Д5) находится     | Вилюцена | Вилюцена | Вилюцена  | Вилюцеца  |
| <b>вне</b> рабочего        | ылючена  | БМІЮЧЕНА | БКЛЮЧЕНА  | ыючена    |
| диапазона                  |          |          |           |           |

Когда t° воздуха (Д5) находится в рабочем диапазоне и для какогото канала (каналы 3 и 4, как в примере) подключён датчик t° поверхности – для этого канала не будет включаться принудительный обогрев при включении Оттайки, поскольку на нём и так поддерживается заданная t° поверхности. Если же t° воздуха находится вне рабочего диапазона, то t° поверхности на этих каналах не поддерживается, и при включении Оттайки будет включён принудительный обогрев и на этих каналах.

Для управления оттайкой надо подключить кнопку на вход поз.6 на рисунке 1 в соответствии со схемой на рисунке 15; рекомендуется использовать кнопку без фиксации.

При однократном нажатии на кнопку и удержании её в течении 0.5-1.0 с включается функция оттайки: срабатывают все реле 1-4, которые включены в окне настроек 6 «Обогрев на канале», на лицевой панели загорается светодиод (с/д) Оттайка (см. поз 9 на рисунке 2) и включается реле 6, к которому можно подсоединить индикаторную лампу в соответствии со схемой на рисунке 15, при повторном нажатии кнопки и удержании её в течении 0.5-1.0 с функция оттайки отключается, с/д Оттайка гаснет, выключается реле 6, а реле 1-4 управляют нагрузками в соответствии с введёнными уставками и показаниями датчиков температуры, ДО и ДВ.

Если для управления оттайкой используется кнопка с фиксацией, то формировать импульс запуска и импульс остановки оттайки придётся вручную: для включения оттайки следует нажать на кнопку, подождать примерно 0.5-1.0 с до включения с/д Оттайка, затем нажать на кнопку ещё раз. Для выключения оттайки следует нажать на кнопку, подождать примерно 0.5-1.0 с до выключения с/д Оттайка, затем нажать на кнопку ещё раз. Таким образом, если, например, при включении оттайки, кнопку с фиксацией нажать один раз, замкнув выводы поз. 6 на рисунке 1, и затем не нажать её повторно, разомкнув импульс запуска оттайки выволы ЭТОМ входе, то будет на сформирован неправильно. Поэтому для управления оттайкой настоятельно рекомендуется использовать кнопку без фиксации.

### 7.3.2. Настройка и активация режима «Кровля/дор»

Схема настройки режима «Кровля/дор» показана на рисунке 16, начиная со страницы выбора режима работы (см. рис. 7 из п. 6.1.). Навигация в окне «РЕЖИМЫ РАБОТЫ» осуществляется кнопками ВПРАВО и ВЛЕВО.

Для корректной работы TEPM-2000 в рабочем диапазоне температур воздуха введён гистерезис в 0,5 °С: например, установлен диапазон -10...+5 °С и текущая t° воздуха +3 °С. Тогда алгоритм «Кровля/дор» работает в зависимости от сигналов подключенных датчиков в соответствии с п. 7.3.1.1-7.3.1.4, пока температура воздуха не поднимется выше +5,5 °С или не опустится ниже -10,5 °С. После выхода температуры воздуха за эти пределы (то есть с учётом

гистерезиса в 0,5 °C) прибор снова будет работать в зависимости от сигналов датчиков, когда температура воздуха окажется в установленном диапазоне -10...+5 °C.

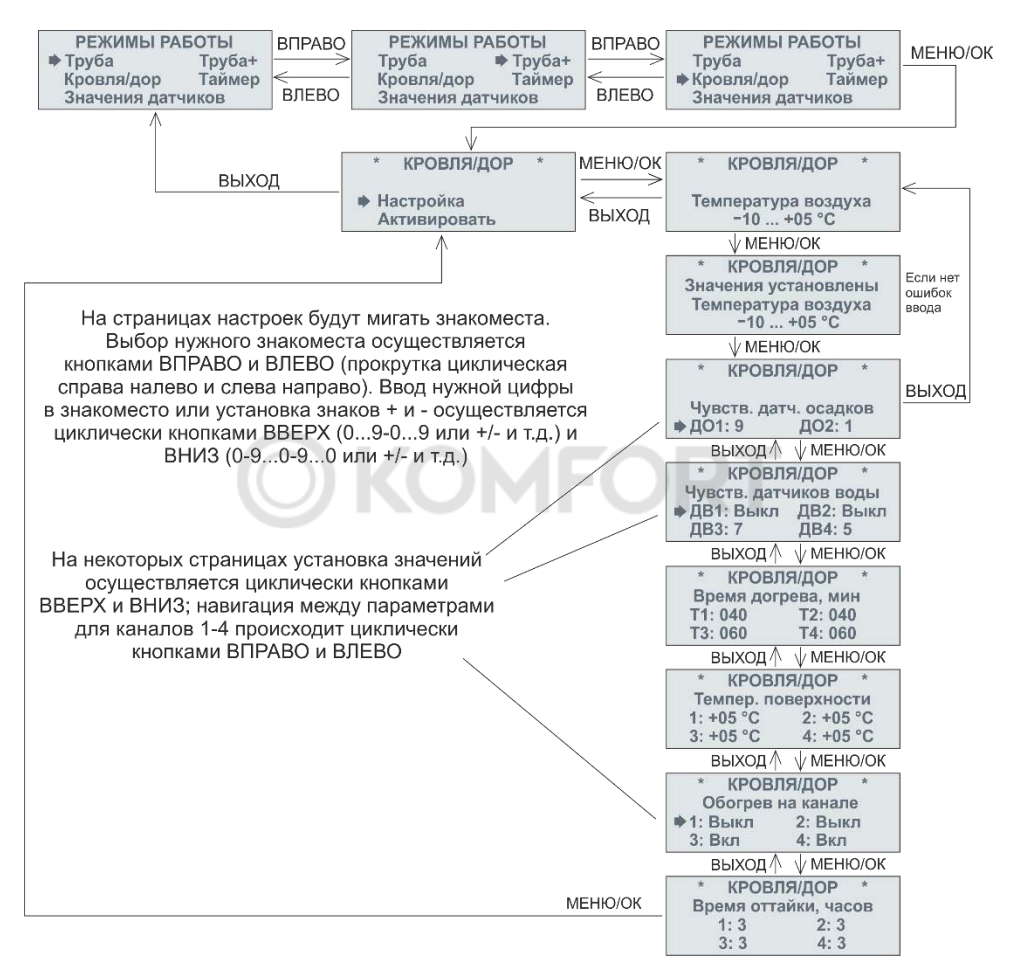

Рисунок 16. Настройка режима «Кровля/дор»

Если диапазон температуры воздуха (1-е окно настроек, см. рисунок 16) введён с ошибкой – не выполняется соотношение  $t_{min} < t_{max}$ , – то при нажатии кнопки МЕНЮ/ОК не будет совершён переход на следующую страницу и будет показано предупреждение

об ошибке, при этом введённые данные не записываются в память прибора:

\* КРОВЛЯ/ДОР \* Ошибка ввода Температура воздуха +10 ... +05 °C

Для использования датчиков осадков и воды необходимо подключить их физически к ТЕРМ-2000, а также настроить их чувствительность во 2-м и 3-м окне настроек («Чувств. датч. осадков» и «Чувств. датчиков воды»).

В 4-м окне настроек необходимо установить время догрева поверхностей после пропадания сигнала с датчиков осадков и воды: сигнал с датчиков пропадает, когда они полностью высыхают, но это не всегда означает также и полное освобождение обогреваемой поверхности от воды – в низинах, впадинах и выемках конструкции обогреваемой поверхности может остаться вода даже после полного высыхания ДВ и ДО. Для её полного испарения и предотвращения дальнейшего образования наледи следует установить время догрева в окне «Время догрева, мин».

В 5-м окне «Темпер. поверхности» устанавливается требуемая температура для обогрева поверхности на каналах 1-4 в соответствии с п. 7.3.1.2. – обогрев поверхности рекомендуется использовать для предотвращения образования наледи во входных группах перед зданиями и сооружениями, для обогрева лестниц, пандусов, крылец и подобных сооружений. Для использования обогрева поверхности на каком-либо канале этот канал необходимо включить в 6-м окне настроек «Обогрев на канале».

Последнее 7-е окно настройки «Время оттайки. часов» позволяет задать требуемое время, на которое в ручном режиме будет включаться принудительный обогрев поверхностей (Оттайка) в соответствии с п. 7.3.1.4.

Диапазон регулировок параметров в режиме «Кровля/дор» и их предустановленные значения приведены в таблице 3. Схема активации режима показана на рисунке 17.

34

Таблица 3. Предустановленные параметры режима «Кровля/дор» и диапазон их регулировок

| Канал                            | 1        | 2        | 3        | 4        |
|----------------------------------|----------|----------|----------|----------|
| t° воздуха, ⁰С, предуст.         | -10+5    | -10+5    | -10+5    | -10+5    |
| Диапазон t° воздуха., ⁰С         | -69+69   | -69+69   | -69+69   | -69+69   |
| Чувствительность ДО, предуст.    | Выкл     | Выкл     | Выкл     | Выкл     |
| Диапазон чувствительности ДО     | Выкл-1-9 | Выкл-1-9 | Выкл-1-9 | Выкл-1-9 |
| Чувствительность ДВ, предуст.    | Выкл     | Выкл     | Выкл     | Выкл     |
| Диапазон чувствительности ДВ     | Выкл-1-9 | Выкл-1-9 | Выкл-1-9 | Выкл-1-9 |
| Время догрева, мин., предуст.    | 40       | 40       | 40       | 40       |
| Диапазон времени догрева, мин. * | 1199     | 1199     | 1199     | 1199     |
| t° поверхности, °С, предуст.     | +5       | +5       | +5       | +5       |
| Диапазон t° поверхности, °C      | -69+69   | -69+69   | -69+69   | -69+69   |
| Обогрев на канале                | Вкл      | Вкл      | Вкл      | Вкл      |
| Время оттайки, часов, предуст.   | 3        | 3        | 3        | 3        |
| Диапазон времени оттайки, ч      | 19       | 19       | 19       | 19       |

\* Диапазон времени догрева поверхностей после пропадания сигнала с датчиков осадков и воды должен быть установлен в пределах 1...199 минут для каждого канала. Если для какого-то из каналов время догрева поверхности установлено в 0 минут, то обогрев этой поверхности не будет происходить даже при срабатывании ДО и ДВ – соответствующий канал отключается

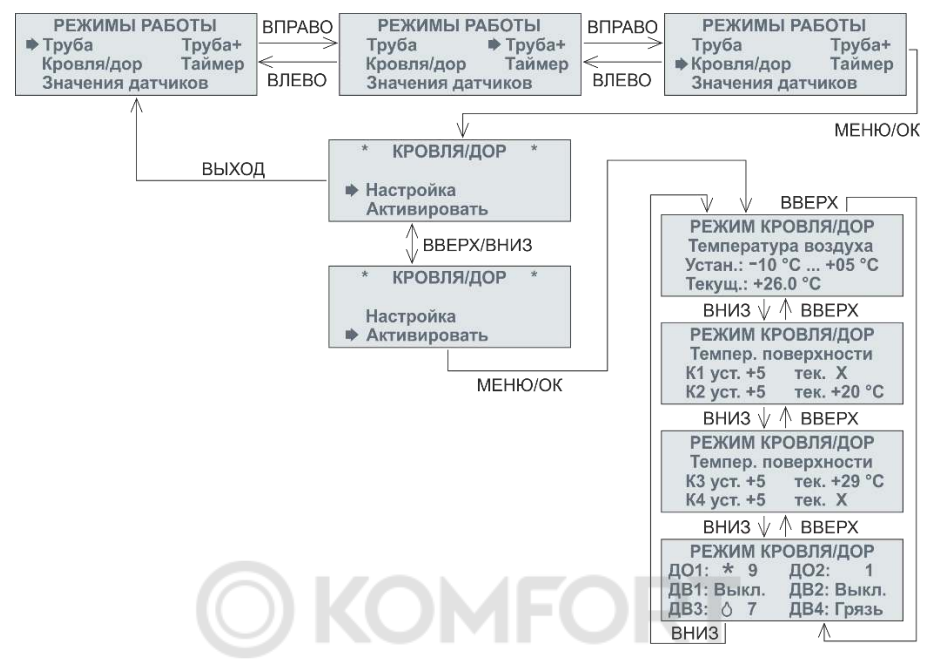

Рисунок 17. Активация режима «Кровля/дор»

## 7.3.3. Информация на экране и индикация в режиме «Кровля/дор»

Рабочая информация в этом режиме отображается в 4 окнах (см. рис. 17). В 1-м окне показан установленный рабочий диапазон температуры воздуха и её текущее значение. Во 2-м и 3-м окне отображены установленные и текущие температуры обогреваемых поверхностей – символ X вместо числового значения температуры свидетельствует о неисправности или отсутствии датчика t°. В 4-м окне представлена информация о состоянии датчиков осадков и воды (см. рисунок 18).

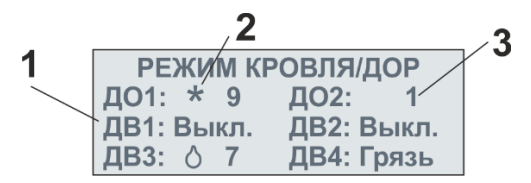

Рисунок 18. 4-е окно рабочего режима «Кровля дор»

1 – номер датчика осадков и воды (поз. 22 и 23 на рисунке 3)

2 и 3 – область предустановленных и текущих данных от ДО/ДВ:

2:

символ \* – сработал ДО

символ капли – сработал ДВ

3: предустановленная чувствительность датчика

Выкл. – датчик выключен программно во 2-м или 3-м окне настроек (см. рис. 16)

Грязь – обнаружено короткое замыкание датчика, его необходимо прочистить от грязи или заменить

Светодиоды на лицевой панели ТЕРМ-2000 отображают следующую информацию:

- 1.) При неисправности датчика температуры воздуха Д5 на лицевой панели загорается с/д Ошибка (поз. 13 на рис. 1)
- 2.) Включение нагрузок сопровождается включением соответствущих индикаторных с/д Реле1-4
- 3.) При включении функции оттайки загорается с/д Оттайка
- 4.) Когда температура воздуха находится в заданном диапазоне, включается с/д Питание ДО

### 7.4. Режим «Таймер»

Режим «Таймер» позволяет управлять нагрузками с помощью широтно-импульсной модуляции (ШИМ) – к нагрузкам подводится определённая доля от максимально возможной мощности в зависимости от заданного коэффициента заполнения (см. п. 7.4.1).

В этом режиме не нужны никакие датчики температуры – даже если они подключены, то их сигналы игнорируются. Схема подключения TEPM-2000 в режиме «Таймер» показана на рисунке 19.

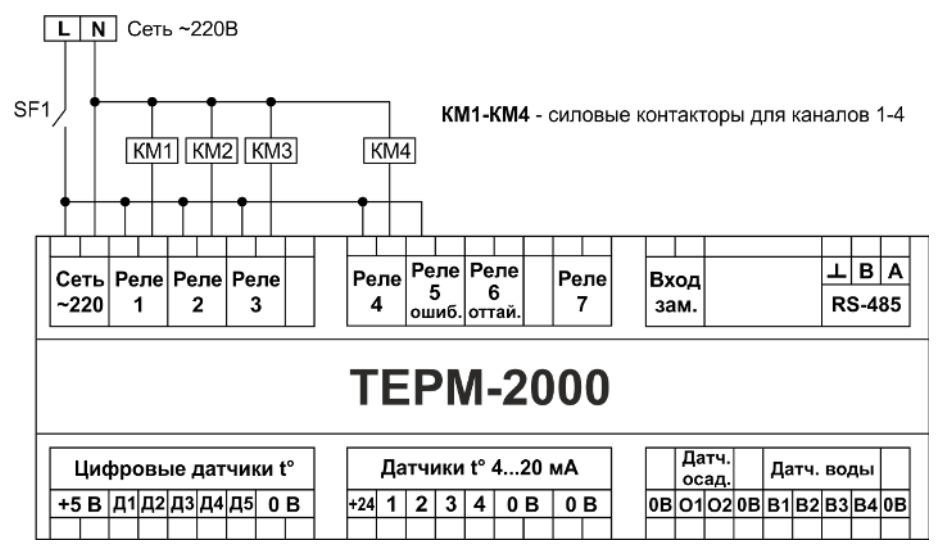

Рисунок 19. Схема подключения ТЕРМ-2000 в режиме «Таймер»

### 7.4.1. Порядок работы режима «Таймер»

Этот режим используется для управления нагрузками на всех 4 каналах в зависимости от установленного периода нагрева и коэффициента заполнения в % для каждого из каналов в соответствии с рисунком 20.

Например, для канала 1 установлен период таймера 100 минут и коэффициент заполнения 50%, а для канала 2 установлен период таймера 90 минут и коэффициент заполнения 70%. Тогда, после активации режима «Таймер», для канала 1 первые 50% времени от 100 минут = 50 минут будет включено реле 1, а оставшиеся 50% периода (50 минут) реле 1 будет выключено. Для канала 2 аналогично: 70% от 90 минут = 63 минуты будет включен.

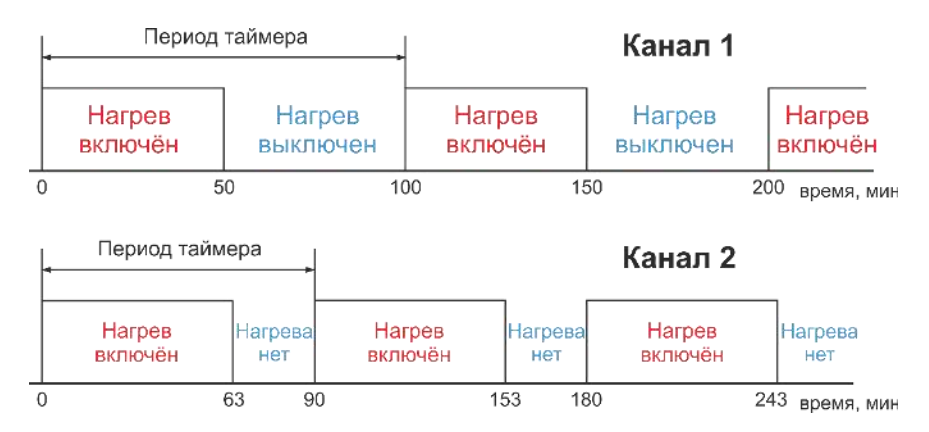

Рисунок 20. Алгоритм работы нагрева на произвольном канале N (от 1 до 4) в режиме «Таймер»

### 7.4.2. Настройка и активация режима «Таймер»

Схема настройки режима «Таймер» показана на рисунке 21, начиная со страницы выбора режима работы (см. рис. 7 из п. 6.1). Навигация в окне «РЕЖИМЫ РАБОТЫ» осуществляется кнопками ВПРАВО и ВЛЕВО.

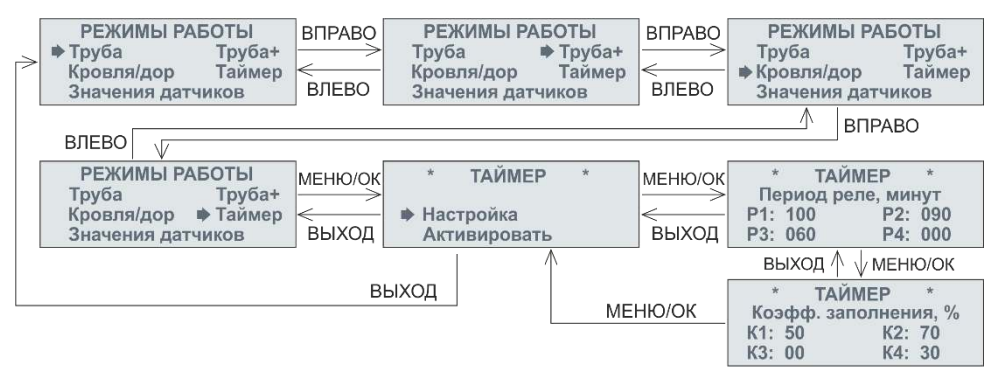

На страницах настроек будут мигать знакоместа. Выбор нужного знакоместа осуществляется кнопками ВПРАВО и ВЛЕВО (прокрутка циклическая справа налево и слева направо). Ввод нужной цифры в знакоместо или установка знаков + и - осуществляется циклически кнопками ВВЕРХ (0...9-0...9 или +/- и т.д.) и ВНИЗ (0-9...0-9...0 или +/- и т.д.). Для сохранения введённых данных надо нажимать на кнопку МЕНЮ/ОК

#### Рисунок 21. Настройка режима «Таймер»

На рис. 22 приведена схема активации режима «Таймер»:

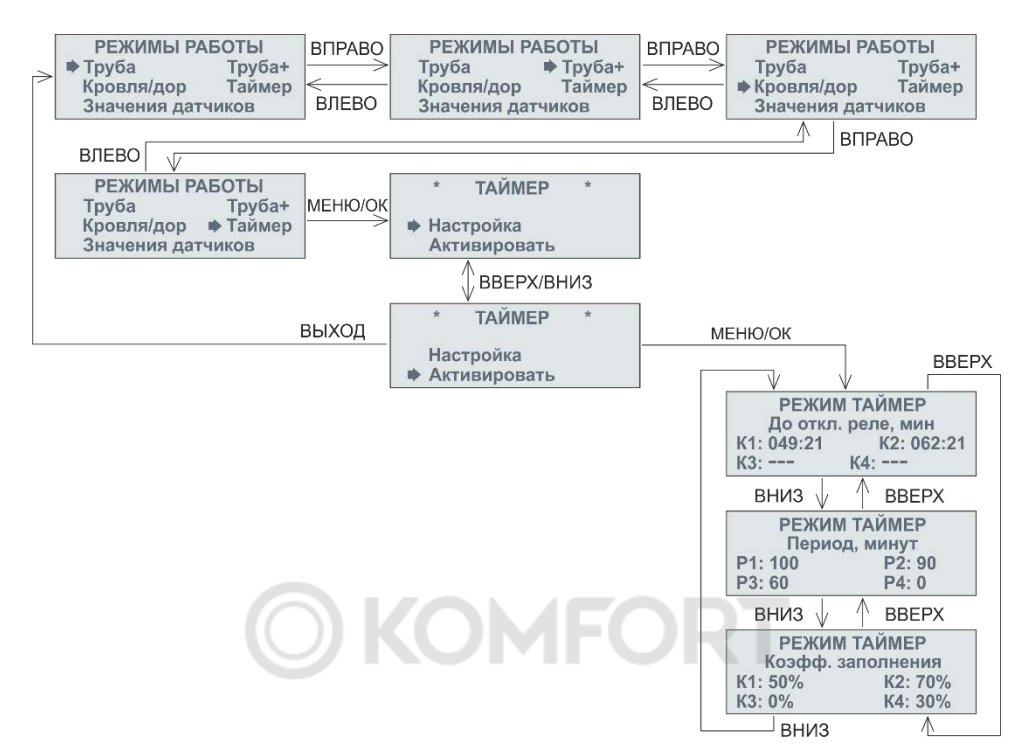

Рисунок 22. Активация режима «Таймер»

Если какой-то канал не используется в системе электроотопления и его нагрузка не подключена к ТЕРМ-2000 (Реле 1-4), то коммутацию на этом канале можно отключить программно, установив для него в окне настроек Период реле = 0 или коэффициент заполнения = 0. В таблице 4 приведены значения предустановленных параметров для режима «Таймер» и диапазон их регулировок.

! Рекомендуется устанавливать период коммутации реле для любого канала (5-е окно настройки «Цикл реле, минут») не меньше 10 минут, во избежание частых переключений реле регулятора, соответственно, быстрого износа реле и подключенных к ним контакторов Таблица 4. Предустановленные параметры режима «Таймер» и диапазон их регулировок

| Канал                                | 1    | 2    | 3    | 4    |
|--------------------------------------|------|------|------|------|
| Период, минут, предуст.              | 50   | 50   | 50   | 50   |
| Диапазон периодов, минут             | 0199 | 0199 | 0199 | 0199 |
| Коэффициент заполнения, %, предуст.  | 50   | 50   | 50   | 50   |
| Диапазон коэффициентов заполнения, % | 099  | 099  | 099  | 099  |

### 7.4.3. Информация на экране и индикация в режиме «Таймер»

Рабочая информация в этом режиме отображается в 3 окнах (см. рисунок 22). В 1-м окне отображается время в минутах до отключения реле на каждом канале. Во 2-м и 3-м окнах показаны предустановленные значения периода коммутации и коэффициента заполнения для каждого канала.

Если в 1-в окне для какого-то канала вместо оставшегося времени до отключения реле показаны символы «---», то этот канал отключён программно – в меню настроек режима для этого канала установлен Период реле = 0 или коэффициент заполнения = 0.

На лицевой панели прибора в случае включения нагрева на какомлибо канале загорается соответствующий светодиод Реле 1-4.

### 7.5. Режим «Значения датчиков»

Режим «Значения датчиков» отображает температуру со всех подключенных к прибору цифровых и аналоговых датчиков температуры. Этот режим можно использовать как сервисный на этапе пусконаладки или при диагностике системы электроотопления. Схема подключения TEPM-2000 в режиме «Значения датчиков» показана на рисунке 23.

Этот режим не требует настройки, он активируется сразу в соответствии со схемой на рисунке 24.

Информация на экране прибора в режиме «Значения датчиков» отображается в 2 окнах (см. рисунок 24): в 1-м окне показаны

измеренные значения температур от цифровых датчиков, во 2-м окне – значения температур от аналоговых датчиков, подключаемых к ТЕРМ-2000 через НПТ.

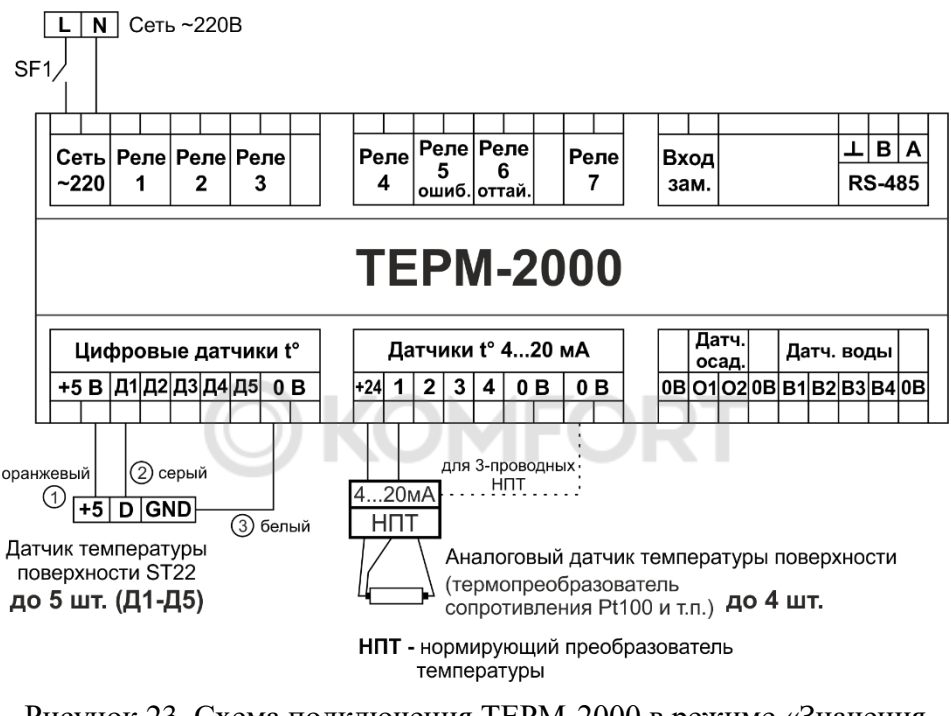

Рисунок 23. Схема подключения ТЕРМ-2000 в режиме «Значения датчиков»

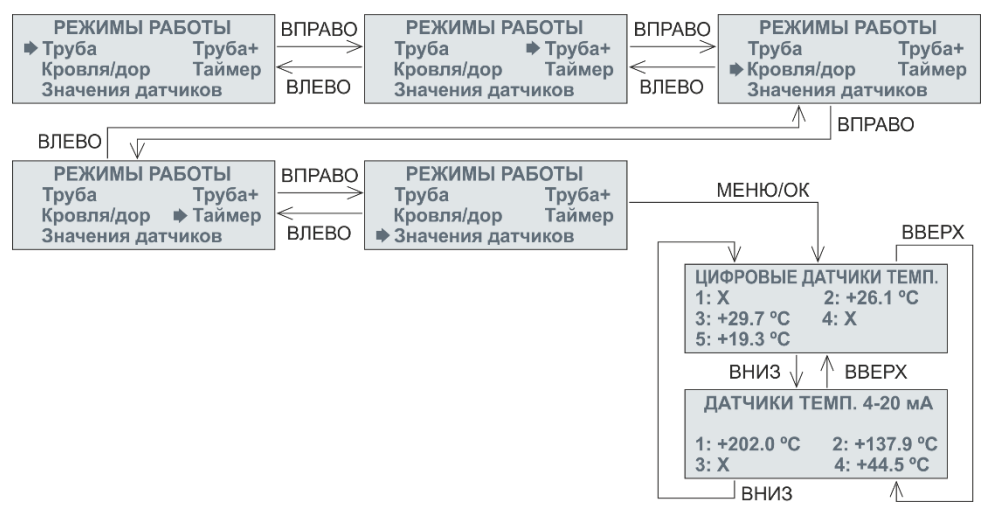

Рисунок 24. Активация режима «Значения датчиков»

### 8. НАСТРОЙКА НПТ

Аналоговые датчики температуры подключаются к ТЕРМ-2000 через нормирующие преобразователи температуры  $H\Pi T.$ \_ преобразующие аналоговых сигнал от датчиков (термосопротивлений) в сигнал токовой петли 4-20 мА. Калибровка выходного сигнала ΗΠΤ осуществляется на самом таком преобразователе – для получения подробной информации обратитесь к инструкции на применяемые НПТ.

Для правильной работы с НПТ в терморегуляторе TEPM-2000 необходимо задать требуемые значения минимальной и максимальной температуры в зависимости от минимального (4 мА) и максимального (20 мА) токового сигнала для каждого канала, к которому подключаются НПТ.

Настройка НПТ в ТЕРМ-2000 происходит в пункте «4...20 мА» Главного меню (о том, как войти в Главное меню, см. п. 4.2.3). Схема настройки НПТ приведена на рисунке 25.

Диапазон вводимых значений для каждого канала:

4 мА: -100...+699 °C 20 мА: -099...+700 °C Предустановленные значения для каждого канала:

4 мА: -50 °C 20 мА: +200 °C

Если значения на какой-то странице настроек введены неправильно (вне допустимых значений, или не выполняется соотношение  $t_{4MA} < t_{20MA}$ ), то при нажатии кнопки МЕНЮ/ОК не будет совершён переход на следующую страницу и будет показано предупреждение об ошибке, при этом введённые данные не записываются в память прибора:

\* Вход2 4...20 мА \* Ошибка ввода 4 мА: +200 °С 20 мА: +200 °С

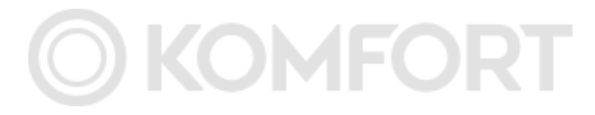

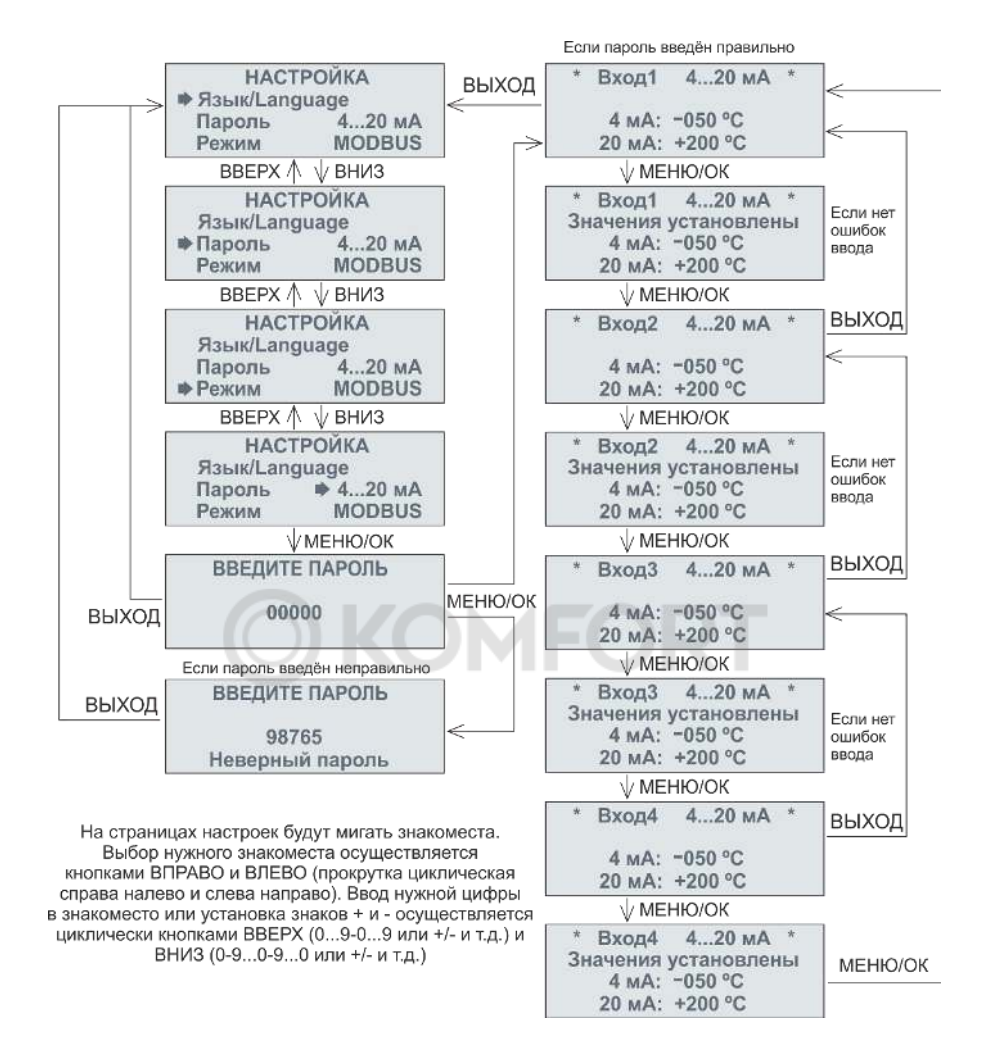

Рисунок 25. Схема настройки НПТ

### 9. СВЯЗЬ ТЕРМ-2000 С ПК ПО MODBUS

Удалённое управление TEPM-2000 через ПК осуществляется с помощью протокола MODBUS RTU по интерфейсу RS-485 (клеммы A и B – поз. 7 на рисунке 1). Для наладки связи с ПК требуется задать прибору адрес устройства и выбрать скорость обмена данными. Эти параметры настраиваются в пункте «MODBUS» Главного меню (о том, как войти в Главное меню, см. п. 4.2.3). Схема выбора скорости

обмена данными на примере установки 115200 кбит/с приведена на рисунке 26, а установка адреса устройства показана на рисунке 27.

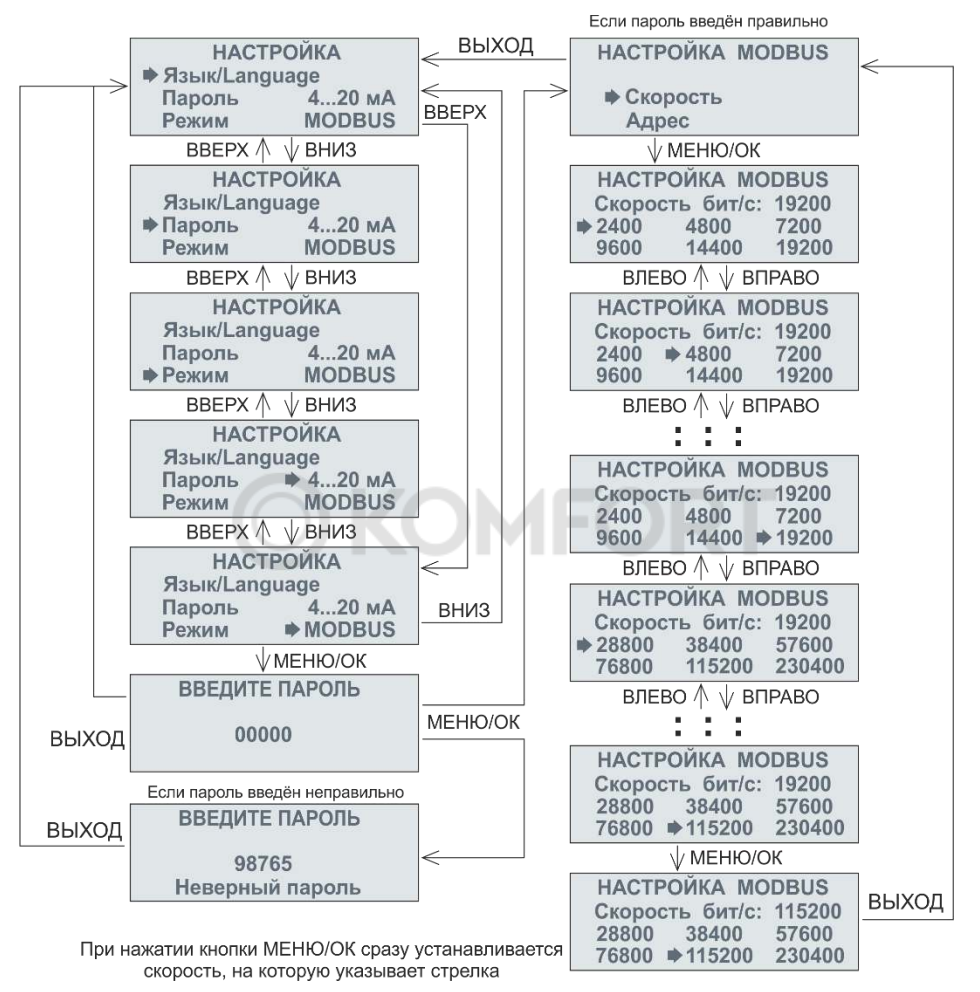

Рисунок 26. Смена предустановленной скорости MODBUS с 19200 кбит/с на 115200 кбит/с

Доступные значения скоростей обмена данными, кбит/с: 2400, 4800, 7200, 9600, 14400, 19200, 28800, 38400, 57600, 76800, 115200 и 230400. Возможные адреса устройства в сети MODBUS – от 1 до 247.

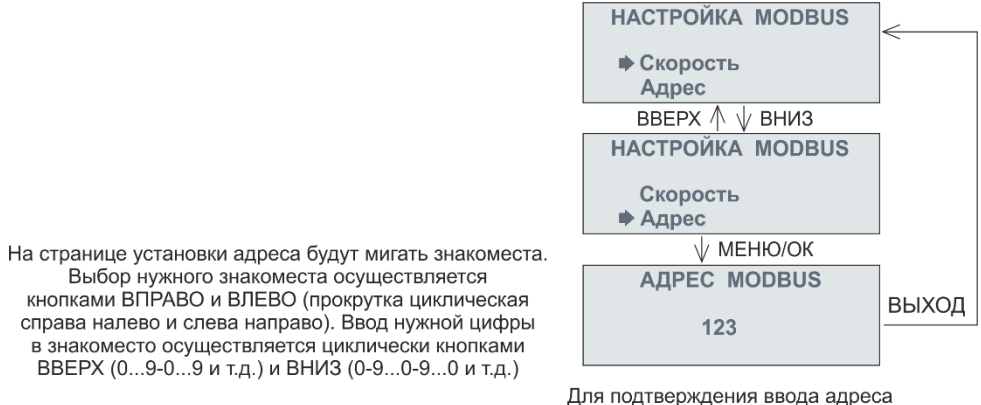

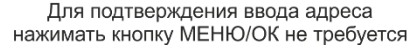

Рисунок 27. Установка адреса устройства в сети MODBUS

В ТЕРМ-2000 реализовано 2 функции MODBUS:

- 1.) 0x03 READ HOLDING REGISTERS (Получение текущего значения одного или нескольких регистров хранения);
- 2.) 0x10 PRESET MULTIPLE REGISTERS (Установить новые значения нескольких последовательных регистров).

Особенности протокола MODBUS:

- 1.) Полином вычисления контрольный суммы CRC16 0хA001;
- 2.) Порядок передачи контрольной суммы: первый байт LOW, второй HIGH;
- 3.) Предустановленная скорость MODBUS 19200 кбит/с
- 4.) Предустановленный адрес устройства 123;
- 5.) Чтобы узнать адрес ТЕРМ-2000, надо послать ему команду 0x03 с адресом устройства 0. Ответ от ТЕРМ-2000 в таком случае состоит из 4 байт: 1 адрес устройства, 2 код запроса (0x03), 3 и 4 байты CRC16.
- 6.) При настройке параметров MODBUS RTU в SCADA-системе ACУ TП для подключения TEPM-2000 при средних скоростях обмена данными рекомендуется устанавливать величину таймаута ожидания ответа от

устройства не менее 100 мс, а для низких скоростей (ниже 9600 кбит/с) – порядка 300 мс и более.

### 9.1. Таблица регистров MODBUS для ТЕРМ-2000

В таблице 5 представлены регистры TEPM-2000 для связи с ПК по MODBUS. Тип данных всех регистров MODBUS в TEPM-2000 – signed int16, то есть знаковое целочисленное 16-битное значение типа int. В таблице 5 в столбце «Назначение регистров» значения приведены в десятичном формате (DEC).

Регистры с порядковыми номерами от 0 до 94 содержат значения всех вводимых через Главное меню параметров (данные для режимов работы, значения настройки НПТ и т.д.).

При вводе параметров в TEPM-2000 с ПК через систему АСУ ТП (или любое другое аналогичное ПО) следует следить за их нахождением в допустимом диапазоне, указанном для каждого значения в соответствующих главах настоящего Руководства и таблице 5, во избежание неправильной работы прибора

Регистры с порядковыми номерами от 100 до 134 содержат значения текущих параметров ТЕРМ-2000, измеряемых и изменяющихся во время работы прибора: текущие температуры поверхности на каждом канале, состояние реле, коэффициент мощности и т.д.

Данные регистров 100-108 (текущие значения датчиков температуры) представлены в формате **x10** – значение температуры, умноженное на 10. Например:

- 1.) Текущая t<sup>o</sup> цифрового датчика Д1 = +25,6 °C. Тогда в регистре 100 (0х64) будет значение 256
- 2.) Текущая t<sup>o</sup> цифрового датчика Д2 = -19,6 °C. Тогда в регистре 101 (0х65) будет значение -196
- 3.) Текущая t<sup>o</sup> аналогового датчика на 3 канале = +357,2 °C. Тогда в регистре 107 (0х6В) будет значение 3572
- 4.) На 4 канале отсутствует аналоговый датчик. Тогда в регистре 108 (0x6C) будет значение -4040

### Таблица 5. Регистры ТЕРМ-2000 для связи с ПК по MODBUS

|                   | Адр   | bec    | Чтение | Запись<br>0x10 | Назначение регистра                                        |
|-------------------|-------|--------|--------|----------------|------------------------------------------------------------|
| название регистра | DEC   | HEX    | 0x03   |                |                                                            |
| Данные для        | режим |        |        |                |                                                            |
| chan1TempStart    | 0     | 0      | +      | +              | Начальная t° канала 1                                      |
| chan1TempFinish   | 1     | 1      | +      | +              | Конечная t° канала 1                                       |
| chan2TempStart    | 2     | 2      | +      | +              | Начальная t° канала 2                                      |
| chan2TempFinish   | 3     | 3      | +      | +              | Конечная t° канала 2                                       |
| chan3TempStart    | 4     | 4      | +      | +              | Начальная t° канала 3                                      |
| chan3TempFinish   | 5     | 5      | +      | +              | Конечная t° канала 3                                       |
| chan4TempStart    | 6     | 6      | +      | +              | Начальная t° канала 4                                      |
| chan4TempFinish   | 7     | 7      | +      | +              | Конечная t° канала 4                                       |
| dtEmerg1          | 8     | 8      | +      | +              | Индикация аварии датчика на канале 1:<br>1 - Вкл, 0 - Выкл |
| dtEmerg2          | 9     | 9      | +      | +              | Индикация аварии датчика на канале 2:<br>1 - Вкл, 0 - Выкл |
| dtEmerg3          | 10    | А      | +      | +              | Индикация аварии датчика на канале 3:<br>1 - Вкл, 0 - Выкл |
| dtEmerg4          | 11    | В      | +      | +              | Индикация аварии датчика на канале 4:<br>1 - Вкл, 0 - Выкл |
| Данные для        | режим | a "TP} | /БА+"  |                |                                                            |
| ch1TempStartP     | 12    | С      | +      | +              | Т вкл. канала 1                                            |
| ch1TempFinishP    | 13    | D      | +      | +              | Т выкл. канала 1                                           |
| ch2TempStartP     | 14    | Е      | +      | +              | Т вкл. канала 2                                            |
| ch2TempFinishP    | 15    | F      | +      | +              | Т выкл. канала 2                                           |
| ch3TempStartP     | 16    | 10     | +      | +              | Т вкл. канала 3                                            |
| ch3TempFinishP    | 17    | 11     | +      | +              | Т выкл. канала 3                                           |
| ch4TempStartP     | 18    | 12     | +      | +              | Т вкл. канала 4                                            |
| ch4TempFinishP    | 19    | 13     | +      | +              | Т выкл. канала 4                                           |
| ch1TempAirMinP    | 20    | 14     | +      | +              | Т возд. Мин. канала 1                                      |
| ch2TempAirMinP    | 21    | 15     | +      | +              | Т возд. Мин. канала 2                                      |
| ch3TempAirMinP    | 22    | 16     | +      | +              | Т возд. Мин. канала 3                                      |
| ch4TempAirMinP    | 23    | 17     | +      | +              | Т возд. Мин. канала 4                                      |
| relay1CycleP      | 24    | 18     | +      | +              | Цикл реле канала 1                                         |
| relay2CycleP      | 25    | 19     | +      | +              | Цикл реле канала 2                                         |

| relay3CycleP           | 26     | 1A    | +      | + | Цикл реле канала 3                                         |
|------------------------|--------|-------|--------|---|------------------------------------------------------------|
| relay4CycleP           | 27     | 1B    | +      | + | Цикл реле канала 4                                         |
| dtEmerg1Plus           | 28     | 1C    | +      | + | Индикация аварии датчика на канале 1:<br>1 - Вкл, 0 - Выкл |
| dtEmerg2Plus           | 29     | 1D    | +      | + | Индикация аварии датчика на канале 2:<br>1 - Вкл, 0 - Выкл |
| dtEmerg3Plus           | 30     | 1E    | +      | + | Индикация аварии датчика на канале 3:<br>1 - Вкл, 0 - Выкл |
| dtEmerg4Plus           | 31     | 1F    | +      | + | Индикация аварии датчика на канале 4:<br>1 - Вкл, 0 - Выкл |
| Данные для реж         | (има " | кровј | пя/дор |   |                                                            |
| do1Sensitivity         | 32     | 20    | +      | + | Чувствительность ДО1: 1-9, 0 - Выкл                        |
| do2Sensitivity         | 33     | 21    | +      | + | Чувствительность ДО2: 1-9, 0 - Выкл                        |
| dw1Sensitivity         | 34     | 22    | +      | + | Чувствительность ДВ1: 1-9, 0 - Выкл                        |
| dw2Sensitivity         | 35     | 23    | +      | + | Чувствительность ДВ2: 1-9, 0 - Выкл                        |
| dw3Sensitivity         | 36     | 24    | +      | + | Чувствительность ДВЗ: 1-9, 0 - Выкл                        |
| dw4Sensitivity         | 37     | 25    | +      | + | Чувствительность ДВ4: 1-9, 0 - Выкл                        |
| airTempMinRoofPath     | 38     | 26    | +      | + | Нижний предел рабочего диапазона t°<br>воздуха             |
| airTempMaxRoofPath     | 39     | 27    | +      | + | Верхний предел рабочего диапазона t°<br>воздуха            |
| surfaceTempCh1RoofPath | 40     | 28    | +      | + | t° поверхности канала 1                                    |
| surfaceTempCh2RoofPath | 41     | 29    | +      | + | t° поверхности канала 2                                    |
| surfaceTempCh3RoofPath | 42     | 2A    | +      | + | t° поверхности канала 3                                    |
| surfaceTempCh4RoofPath | 43     | 2B    | +      | + | t° поверхности канала 4                                    |
| delay1RoofPath         | 44     | 2C    | +      | + | Время догрева канала 1                                     |
| delay2RoofPath         | 45     | 2D    | +      | + | Время догрева канала 2                                     |
| delay3RoofPath         | 46     | 2E    | +      | + | Время догрева канала 3                                     |
| delay4RoofPath         | 47     | 2F    | +      | + | Время догрева канала 4                                     |
| pathHeat1              | 48     | 30    | +      | + | Обогрев на канале 1:<br>1 - Вкл, 0 - Выкл                  |
| pathHeat2              | 49     | 31    | +      | + | Обогрев на канале 2:<br>1 - Вкл, 0 - Выкл                  |
| pathHeat3              | 50     | 32    | +      | + | Обогрев на канале 3:<br>1 - Вкл, 0 - Выкл                  |
| pathHeat4              | 51     | 33    | +      | + | Обогрев на канале 4:<br>1 - Вкл, 0 - Выкл                  |
| pathHeatHours1         | 52     | 34    | +      | + | Время оттайки для канала 1                                 |
| pathHeatHours2         | 53     | 35    | +      | + | Время оттайки для канала 2                                 |
| pathHeatHours3         | 54     | 36    | +      | + | Время оттайки для канала 3                                 |

| pathHeatHours4             | 55     | 37    | +     | +    | Время оттайки для канала 4                                                                           |
|----------------------------|--------|-------|-------|------|----------------------------------------------------------------------------------------------------|
| Данные для режима "ТАЙМЕР" |        |       |       |      |                                                                                                    |
| timer1Period               | 56     | 38    | +     | +    | Период реле на канале 1                                                                              |
| timer2Period               | 57     | 39    | +     | +    | Период реле на канале 2                                                                              |
| timer3Period               | 58     | ЗA    | +     | +    | Период реле на канале 3                                                                              |
| timer4Period               | 59     | 3B    | +     | +    | Период реле на канале 4                                                                              |
| timer1Percent              | 60     | 3C    | +     | +    | Коэффициент заполнения на канале 1                                                                   |
| timer2Percent              | 61     | 3D    | +     | +    | Коэффициент заполнения на канале 2                                                                   |
| timer3Percent              | 62     | 3E    | +     | +    | Коэффициент заполнения на канале 3                                                                   |
| timer4Percent              | 63     | 3F    | +     | +    | Коэффициент заполнения на канале 4                                                                   |
| Настройки датчико          | в темп | ерату | оы 42 | 0 мА |                                                                                                    |
| t4mA1                      | 64     | 40    | +     | +    | t° при сигнале 4 мА от НПТ на канале 1                                                               |
| t20mA1                     | 65     | 41    | +     | +    | t° при сигнале 20 мА от НПТ на канале 1                                                              |
| t4mA2                      | 66     | 42    | ť     | +    | t° при сигнале 4 мА от НПТ на канале 2                                                               |
| t20mA2                     | 67     | 43    | +     | +    | t° при сигнале 20 мА от НПТ на канале 2                                                              |
| t4mA3                      | 68     | 44    | +     | +    | t° при сигнале 4 мА от НПТ на канале 3                                                               |
| t20mA3                     | 69     | 45    | +     | +    | t° при сигнале 20 мА от НПТ на канале 3                                                              |
| t4mA4                      | 70     | 46    | +     | +    | t° при сигнале 4 мА от НПТ на канале 4                                                               |
| t20mA4                     | 71     | 47    | +     | +    | t° при сигнале 20 мА от НПТ на канале 4                                                              |
| Общие                      | настр  |       |       |      |                                                                                                    |
| currentMode                | 72     | 48    | +     | +    | Текущий режим работы: 1 - Труба,<br>2 - Труба+, 3 - Кровля/дор, 4 - Таймер,<br>5 - Значения датчиков |
| Служебные переменные       | 73 -77 |       | -     | -    |                                                                                                    |
| mbAdres                    | 78     | 4E    | +     | -    | Адрес устройства в сети MODBUS                                                                       |
| password1                  | 90     | 5A    | +     | -    | 1-я цифра пароля                                                                                     |
| password2                  | 91     | 5B    | +     | -    | 2-я цифра пароля                                                                                     |
| password3                  | 92     | 5C    | +     | -    | 3-я цифра пароля                                                                                     |
| password4                  | 93     | 5D    | +     | -    | 4-я цифра пароля                                                                                     |
| password5                  | 94     | 5E    | +     | -    | 5-я цифра пароля                                                                                     |
| Служебные переменные       | 95-99  |       | -     | -    |                                                                                                    |
| Текущие параметры прибора  |        |       |       |      |                                                                                                    |
| currTempST22ch1            | 100    | 64    | +     | -    | Текущая t° на входе Д1 x10,<br>-4040 – ошибка датчика                                                |

| currTempST22ch2      | 101 | 65 | + | - | Текущая t° на входе Д2 x10,<br>-4040 – ошибка датчика                      |
|----------------------|-----|----|---|---|----------------------------------------------------------------------------|
| currTempST22ch3      | 102 | 66 | + | - | Текущая t° на входе Д3 x10,<br>-4040 – ошибка датчика                      |
| currTempST22ch4      | 103 | 67 | + | - | Текущая t° на входе Д4 x10,<br>-4040 – ошибка датчика                      |
| currTempST22ch5      | 104 | 68 | + | - | Текущая t° на входе Д5 x10,<br>-4040 – ошибка датчика                      |
| currTemp4_20ch1      | 105 | 69 | + | - | Текущая t° на входе 1 4-20 мА x10,<br>-4040 – ошибка датчика               |
| currTemp4_20ch2      | 106 | 6A | + | - | Текущая t° на входе 2 4-20 мА x10,<br>-4040 – ошибка датчика               |
| currTemp4_20ch3      | 107 | 6B | + | - | Текущая t° на входе 3 4-20 мА x10,<br>-4040 – ошибка датчика               |
| currTemp4_20ch4      | 108 | 6C | + | - | Текущая t° на входе 4 4-20 мА x10,<br>-4040 – ошибка датчика               |
| stateRelay1          | 109 | 6D | + | - | Состояние реле 1: 1 - Вкл, 0 - Выкл                                        |
| stateRelay2          | 110 | 6E | + | - | Состояние реле 2: 1 - Вкл, 0 - Выкл                                        |
| stateRelay3          | 111 | 6F | + | - | Состояние реле 3: 1 - Вкл, 0 - Выкл                                        |
| stateRelay4          | 112 | 70 | + | - | Состояние реле 4: 1 - Вкл, 0 - Выкл                                        |
| stateRelayPSHeat     | 113 | 71 | + | M | Состояние реле 7 (Питание ДО): 1 - Вкл,<br>0 - Выкл                        |
| stateRelayDefrost    | 114 | 72 | + | - | Состояние реле 6 (Оттайка): 1 - Вкл, 0 -<br>Выкл                           |
| stateRelayError      | 115 | 73 | + | - | Состояние реле 5 (Ошибка): 1 - Вкл, 0 -<br>Выкл                            |
| dutyCyclePlus1       | 116 | 74 | + | - | Текущий коэффициент заполнения (% мощности) в режиме Труба+ на канале 1    |
| dutyCyclePlus2       | 117 | 75 | + | - | Текущий коэффициент заполнения (%<br>мощности) в режиме Труба+ на канале 2 |
| dutyCyclePlus3       | 118 | 76 | + | - | Текущий коэффициент заполнения (%<br>мощности) в режиме Труба+ на канале З |
| dutyCyclePlus4       | 119 | 77 | + | - | Текущий коэффициент заполнения (%<br>мощности) в режиме Труба+ на канале 4 |
| timeToRelay1_OFF_min | 120 | 78 | + | - | Время в минутах до отключения реле<br>в режиме Таймер на канале 1          |
| timeToRelay1_OFF_sec | 121 | 79 | + | - | Время в секундах до отключения реле<br>в режиме Таймер на канале 1         |
| timeToRelay2_OFF_min | 122 | 7A | + | - | Время в минутах до отключения реле<br>в режиме Таймер на канале 2          |
| timeToRelay2_OFF_sec | 123 | 7B | + | - | Время в секундах до отключения реле<br>в режиме Таймер на канале 2         |
| timeToRelay3_OFF_min | 124 | 7C | + | - | Время в минутах до отключения реле<br>в режиме Таймер на канале 3          |
| timeToRelay3_OFF_sec | 125 | 7D | + | - | Время в секундах до отключения реле<br>в режиме Таймер на канале 3         |

| timeToRelay4_OFF_min | 126 | 7E | + | -  | Время в минутах до отключения реле<br>в режиме Таймер на канале 4                                                                                                    |
|----------------------|-----|----|---|----|----------------------------------------------------------------------------------------------------|
| timeToRelay4_OFF_sec | 127 | 7F | + | -  | Время в секундах до отключения реле<br>в режиме Таймер на канале 4                                                                                                    |
| stateD01             | 128 | 80 | + | -  | Состояние ДО1: 80 ('Р') - датчик<br>сработал, 78 ('N') - датчик не сработал,<br>68 ('D') - грязный датчик, 88 ('X') - датчик<br>отключён программно                                                                                                    |
| stateD02             | 129 | 81 | + | -  | Состояние ДО2: 80 ('Р') - датчик<br>сработал, 78 ('N') - датчик не сработал,<br>68 ('D') - грязный датчик, 88 ('X') - датчик<br>отключён программно                                                                                                    |
| stateDW1             | 130 | 82 | + | -  | Состояние ДВ1: 80 ('Р') - датчик<br>сработал, 78 ('N') - датчик не сработал,<br>68 ('D') - грязный датчик, 88 ('X') - датчик<br>отключён программно                                                                                                    |
| stateDW2             | 131 | 83 | + | -  | Состояние ДВ2: 80 ('Р') - датчик<br>сработал, 78 ('N') - датчик не сработал,<br>68 ('D') - грязный датчик, 88 ('X') - датчик<br>отключён программно                                                                                                    |
| stateDW3             | 132 | 84 | + | Mf | Состояние ДВ3: 80 ('Р') - датчик<br>сработал, 78 ('N') - датчик не сработал,<br>68 ('D') - грязный датчик, 88 ('X') - датчик<br>отключён программно                                                                                                    |
| stateDW4             | 133 | 85 | + | -  | Состояние ДВ4: 80 ('Р') - датчик<br>сработал, 78 ('N') - датчик не сработал,<br>68 ('D') - грязный датчик, 88 ('X') - датчик<br>отключён программно                                                                                                    |
| defrost              | 134 | 86 | + | +  | Управление Оттайкой.<br>При записи*:<br>1 – включение, 0 - выключение<br>При чтении:<br>1 - оттайка включена, 0 - выключена<br>* При включении или выключении<br>оттайки следует однократно<br>отправить команду 0x10 с нужным<br>значением (1 или 0) этого регистра |

### 10. ЧАСТО ЗАДАВАЕМЫЕ ВОПРОСЫ ПО ТЕРМ-2000

 В режиме «Труба» или «Труба+» на некоторые из каналов 1-4 не подключены датчики температуры, при этом не горит индикатор ошибки на лицевой панели и не срабатывает реле 5 – необходимо проверить, включена ли индикация на соответствующих каналах в меню выбранного режима

- 2.) В режиме «Таймер» на каких-то каналах вместо времени до отключения отображаются символы «---» и не включаются реле на этих каналах необходимо проверить, что для соответствующих каналов в меню установлен период и коэффициент заполнения, не равные 0
- 3.) В режиме «Кровля/дор» к прибору подключены датчики осадков и воды, но на некоторых или на всех каналах не включаются реле – проверить, подключены ли датчики программно в меню этого режима (установлена ли для них чувствительность), а также убедиться в последнем окне индикации режима «Кровля/дор», что датчики не загрязнены (см. пункт 7.3.3)
- 4.) В режиме «Кровля/дор» сработали датчики осадков или воды, но обогрев не включился – убедиться, что температура воздуха (1-е окно «Температура воздуха») находится в установленном диапазоне
- 5.) В режиме «Кровля/дор» при включении оттайки обогрев включился не на всех каналах – убедиться, что к выключенным каналам не подключены датчики t° поверхности, или, если они подключены, то t° воздуха не находится в установленном диапазоне
- 6.) В режиме «Кровля/дор» на некоторых каналах не включается обогрев, но все условия для этого соблюдены – необходимо проверить, что обогрев на этих каналах включён программно в меню прибора (окно «Обогрев на канале» в соответствии с пунктом 7.3.2 и рисунком 16)

### 11. ТРЕБОВАНИЯ БЕЗОПАСНОСТИ

Подключение терморегулятора ТЕРМ-2000 должно производиться квалифицированным электриком. Все работы по монтажу и подключению ТЕРМ-2000 следует проводить при отключенном напряжении питания.

Для обеспечения безопасной эксплуатации системы обогрева, необходимо использовать аппараты защиты от сверхтоков (автоматический выключатель), а также АВДТ (УЗО или дифавтомат) с номинальным отключающим дифференциальным током не более 30 мА.

### 12. ГАРАНТИИ ИЗГОТОВИТЕЛЯ

Терморегулятор ТЕРМ-2000 испытан предприятием-изготовителем и признан годным к эксплуатации.

### Гарантийный срок - 2 года с даты продажи

В течение гарантийного срока покупатель имеет право на ремонт или замену изделия при обнаружении неисправностей, произошедших по вине изготовителя и при условии выполнения указаний по установке и эксплуатации, изложенных в настоящей инструкции.

При отсутствии в паспорте отметки торгующей организации гарантийный срок исчисляется со дня выпуска терморегулятора предприятием-изготовителем. В течение гарантийного срока в случае обнаружения неисправности по вине изготовителя и при соблюдении правил монтажа, эксплуатации, транспортирования и хранения, покупатель имеет право на его бесплатный ремонт. Гарантийный ремонт осуществляется при предъявлении настоящего паспорта с датой продажи и штампом предприятия-изготовителя.

### 13. ТРАНСПОРТИРОВКА И ХРАНЕНИЕ

Терморегулятор ТЕРМ-2000 в упаковке изготовителя может транспортироваться всеми видами транспорта при температуре от - 40°С до +60°С, относительной влажности воздуха (при температуре +25°С) не более 80%. Транспортировку следует осуществлять в закрытом транспорте.

Хранение прибора производится в заводской упаковке. Температурный диапазон хранения от -40°С до +60°С. Относительная влажность воздуха (при температуре +25°С) не более 80%. Воздух в помещении не должен содержать пыли, паров кислот и щелочей, а также газов, вызывающих коррозию.

### 14. СВЕДЕНИЯ О РЕКЛАМАЦИЯХ

При возникновении неисправностей в течение гарантийного срока покупатель должен незамедлительно направить рекламацию изготовителю.

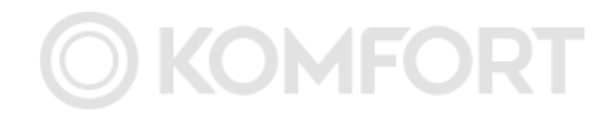

### 15. СВИДЕТЕЛЬСТВО О ПРИЁМКЕ

Терморегулятор ТЕРМ-2000 прошёл заводские испытания и признан годным к эксплуатации

Штамп ОТК

Дата выпуска \_\_\_\_\_

Подпись \_\_\_\_\_

# 16. СВЕДЕНИЯ О ПРОДАЖЕ

Дата продажи \_\_\_\_\_

Отметка продавца \_\_\_\_\_

Изготовитель: ООО «ГК Терм»

г. Екатеринбург, Свердловская обл., ул. Культуры, 23 **Тел./факс:** (343) 33-66-166; **Е-mail:** zakaz@tepm.ru; **Сайт:** www.prom.tepm.ru

Адреса сервисных центров приведены на сайте www.prom.tepm.ru